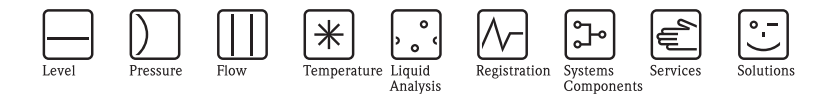

# Special documentation Application handbook – Sampler

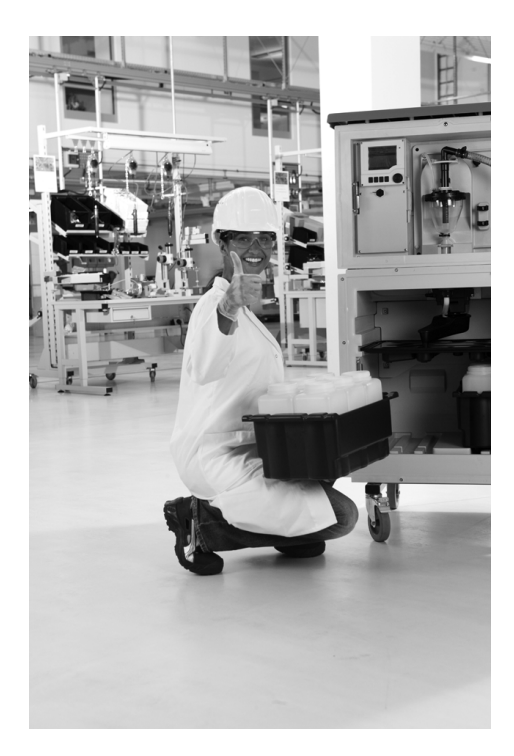

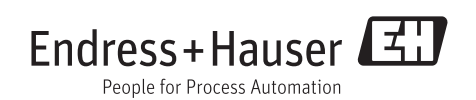

SD01068C/07/EN/01.12 71187378

Valid from: Software version 01.03.00

## Table of contents

| 1          | Marketing and sales 4                                           |
|------------|-----------------------------------------------------------------|
| 1.1        | General                                                         |
| 1.2        | Product use                                                     |
| 1.3        | The sample intake system                                        |
| 1.4        | The operating software – human interface . $14$                 |
| 2          | Liquistation CSF48 17                                           |
| 2.1        | Housing options                                                 |
| 2.2        | The sample cooling system                                       |
| 2.3        | The widest range of bottle configurations . 19                  |
| 2.4        | Summary of CSF48 20                                             |
| 3          | Liquiport 2010 CSP44 21                                         |
| 3.1        | Product characteristics at a glance 21                          |
| 3.2        | Summary of CSP44 22                                             |
| 4          | Software and setup examples. 23                                 |
| 4.1        | Basic Level                                                     |
| 4.2        | Standard Level 23                                               |
| 4.3        | Advanced Level 23                                               |
| 4.4        | Differences between program levels 24                           |
| 4.5        | Start and stop conditions 25                                    |
| 4.6        | Standard and Advanced Level                                     |
| 5          | FAQ 28                                                          |
| 5.1        | Does the sampler have binary inputs for<br>external control? 20 |
| 52         | How can I connect a Promag 50W flowmeter to                     |
| 0.0        | the Liquistation?                                               |
| 5.3        | Is it possible to connect a rain gauge and pace                 |
|            | and trigger the sampler on rainfall? 35                         |
| 5.4        | Is it possible to upgrade my "basic" sampler to                 |
|            | digital sensor inputs? 36                                       |
| 5.5        | Does the sampler hold any certificates? 36                      |
| 5.6        | Why is the warning still on after the pump                      |
|            | tubing has been replaced                                        |
| <i>г 7</i> | (peristaltic pump)?                                             |
| э./        | tubing has been replaced                                        |
|            | (neristaltic numn)?                                             |
|            | (perioranic pump):                                              |

| 6     | Program examples37                                                               |
|-------|----------------------------------------------------------------------------------|
| 6.1   | Basic - Time-paced (CTCV) composite sampling for daily lab work                  |
| 6.2   | Basic – Time-paced/volume on flowrate<br>(CTVV) composite sampling – peristaltic |
| ( )   | only                                                                             |
| 0.3   | Basic – Flow-paced (VICV) 2 container                                            |
| 6.4   | Basic – Time-paced (CTCV) 4 container                                            |
|       | composite sampling                                                               |
| 0.5   | Basic – Time-paced (CTCV) 12 bottles 2n                                          |
| 6.6   | Standard – Two-part program, weekdays                                            |
| 0.0   | flow-paced (VTCV) and weekend time-paced                                         |
|       | (CTCV) with mixed bottle configuration 12 x 1                                    |
|       | liter and $1 \ge 25$ liter $\dots 47$                                            |
| 6.7   | Standard - Two-part program, flow-paced                                          |
|       | (VTCV) in two bottles, seven day interval in 1                                   |
|       | bottle (CTCV) and manual sample in one                                           |
|       | bottle                                                                           |
| 6.8   | Advanced - Stormwater two-part program,                                          |
|       | 4 bottles direct distribution                                                    |
| 6.9   | Advanced – Stormwater two-part program,                                          |
| 6 1 0 | 24 bottles direct distribution                                                   |
| 0.10  | Auvanceu - Routine and event-paceu sampling                                      |
|       | configuration 62                                                                 |
|       |                                                                                  |
|       |                                                                                  |

| Index6 |
|--------|
|--------|

## 1 Marketing and sales

The current world population is growing at a rate of about 1.14% per year. At this rate it will double in the next 60 years to reach a total world population of 13 billion people. As currently only 1% of the world's water is drinkable, water will continue to be a precious natural resource. Automatic water samplers will help monitor our most precious natural resource and can sample and transmit real-time data anywhere the customer chooses. The Liquistation and Liquiport can monitor the runoff of pollution that could contaminate our drinking water. By monitoring our rivers and runoff water, local municipalities can be more proactive in managing the inlets of our drinking water plants, as well as track data to toughen international regulations surrounding water conservation.

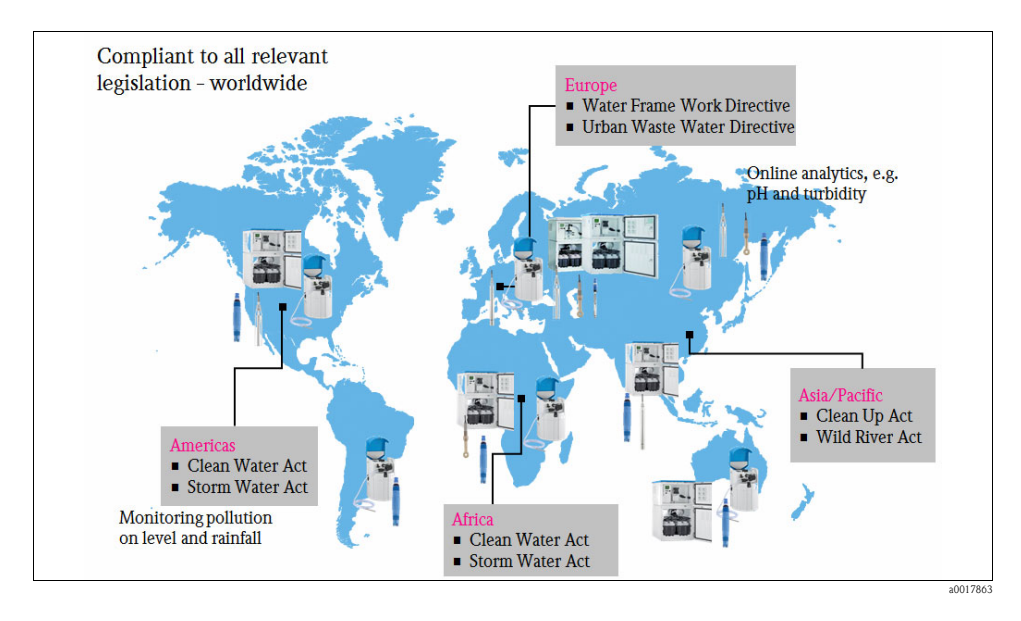

With expenses skyrocketing, the international market constantly has its eyes on the latest technological advances, as technology can usually help drive down cost. The Endress+Hauser liquid samplers are the breakthrough product of 2010 that not only save companies money but also give them a new online control point to make their processes more efficient, and thereby generate more revenue. The sampler also allows consumers to purchase the product as a base "simple" unit and add or upgrade any feature they want over the lifetime of the unit. The Liquistation CSF48 is important for every industry, ranging from municipal drinking water to the dairy industry and everything in between. By allowing operators or lab analysis personnel to monitor samples as they are taken or take samples based on pre-defined parameters, the Liquistation CSF48 will ultimately become an integral feature of the plant infrastructure of the future.

The integration of a multiparameter controller with the Memosens protocol constitutes one of the technological benefits that the samplers offer. This allows any of our Memosens sensors, which cover nine different parameters, to be seamlessly plugged into the sampler and measure simultaneously during a sampling program. Numerous communication protocols have also been implemented in the sampler, giving consumers endless possibilities to transfer the data back to their control system. The modular platform is an improvement on the existing sampler architecture as it allows all maintenance to be performed in the field and the easy removal of parts subject to normal wear and tear.

Thanks to the financial advantages afforded by the samplers, customers can purchase a sampler and save money that would otherwise be spent on an additional multiparameter transmitter; with the samplers, all these parameters are integrated. By addressing two needs at once, the sampling station helps municipalities worldwide make the most of their finances: a welcome development amid ever-tightening state and federal budgets.

## 1.1 General

The goal of water sampling is to collect samples that accurately represent the liquid being sampled. If the samples do not reflect an actual representative sample, a laboratory cannot compensate to obtain accurate data.

The new Liquistation CSF48 and Liquiport 2010 CSP44 are automatic liquid sampling systems. They have revolutionized the sampler market with the integration of on-line measurements and numerous communication protocols.

The sampler is built to collect a representative sample based on a time or flow condition and store the sample until the lab can collect and further analyze the sample. The new generation integrates a modular multiparameter controller into the sampler to allow the customer to take samples based on events that are triggered either by pH, conductivity, dissolved oxygen, nitrate, turbidity, or even a flow event. The sampler has transformed from a simple sample collection instrument to a complete refrigerated and integrated solution that can collect and analyze water quality while storing the information in one of eight log books or transmitting the data remotely via one of several communication protocols.

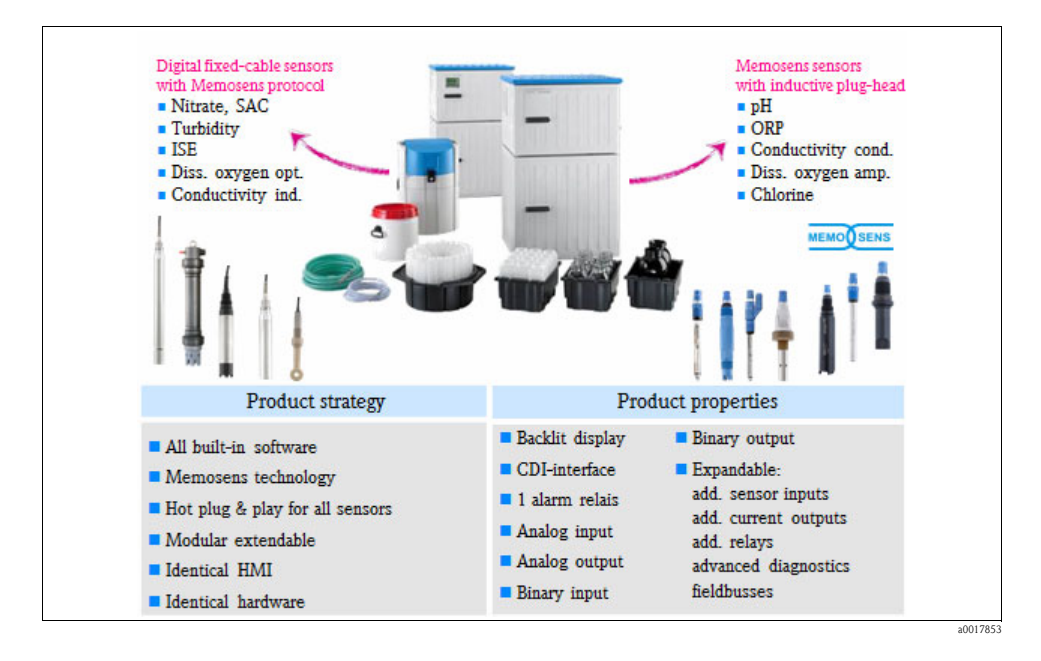

Automatic wastewater samplers are an important tool in monitoring discharges to receiving waters. At WWTPs automatic samplers are installed in major numbers at the inlet, the primary settling tank, the aeration basin and the final outlet, depending on the plant size. Other industries use this important tool for product and process control.

Understanding the sampling application, site, mode and subsequent analysis is key to obtaining a representative sample.

## 1.2 Product use

#### Principle applications

Automatic samplers can be found in all industries for municipal and industrial environmental water quality control. Given that sampling is the first step in the analysis, inadequate processing or handling can affect the results. To ensure valid water quality values, many steps must be followed. The correct sampling site must be identified, properly trained staff must perform the process with the correct techniques, quality equipment including bottles must be used, and sample stability must be monitored in addition to many other factors.

Automatic samplers can be also be used for river monitoring. The sampler can be placed upstream from a drinking water plant to continuously monitor the water that is coming down river. By analyzing the water quality over a period of time, the drinking water plant can forecast when the least polluted water will enter the plant based on daily spikes of the toxic loads.

Regardless of whether a company manufactures a food product or lumber, automatic samplers are needed in just about any manufacturing facility. There is always some point in the process where water is used that should be analyzed before it leaves the facility.

The following are the main applications for automatic water samplers:

- Water agencies at rivers, reservoirs, canals, lakes, . . .
  - Sample to monitor water quality upstream of drinking water intake
  - Need for on-line analysis with sampler, multi-parameter sensors and flow system
  - Monitoring of storm water runoff, determine impact on receiving waters during rainfall
  - Monitoring of industrial plants and other facilities
  - Monitoring of non-point sources, parking lot runoff, industrial runoff
  - Watershed monitoring
  - "Holistic" management of water resources
- Industries for direct and indirect discharge
  - Evaluation of water quality for discharge permits
  - Monitoring of direct discharges to receiving waters
  - Monitoring to waste water treatment facility
  - Process monitoring at outflow points to determine product loss
- Pre-treatment control of a sewage system
  - Monitoring of combined sewage overflow, detect overflow conditions
  - Monitoring of industrial discharges
  - Determine impact on receiving waters
- Waste water treatment plants

The main application for automatic refrigerated samplers is within wastewater treatment plants. There are more than 250,000 WWTPs worldwide. All of them need samplers in some form or another. An example of a well-equipped WWTP with all sampling points identified is provided below.

## 1.3 The sample intake system

One of the most important aspects of a liquid sampler is the type of sample intake system selected. Samplers are available with either **vacuum or peristaltic pumps**, depending on the application and sample analysis required. Both systems purge the intake hose with pressurized air and retrieve a sample with suction. The main difference is found in the physics (sample velocity): the faster the air can be removed in the intake hose, the faster the sample is transported through the system and into the bottle or container.

While vacuum pump systems deliver accurate, repeatable sample volumes and better performance in more demanding applications, peristaltic pump samplers are convenient for short intake hose lengths and suction heights, variable sample volumes and toxic applications.

#### 1.3.1 The vacuum intake system

- 1. The vacuum pump pushes air into the chamber, causing the liquid to be purged out of the intake hose.
- 2. The fluid is drawn into a chamber by the vacuum pump until the sample touches the capacitance or conductive electrodes, depending on the type of sample being collected.
- 3. The dosing system is vented to atmospheric pressure so the excess sample siphons back into the sample source.
- 4. The measured sample volume is then distributed into the bottle/bottles.

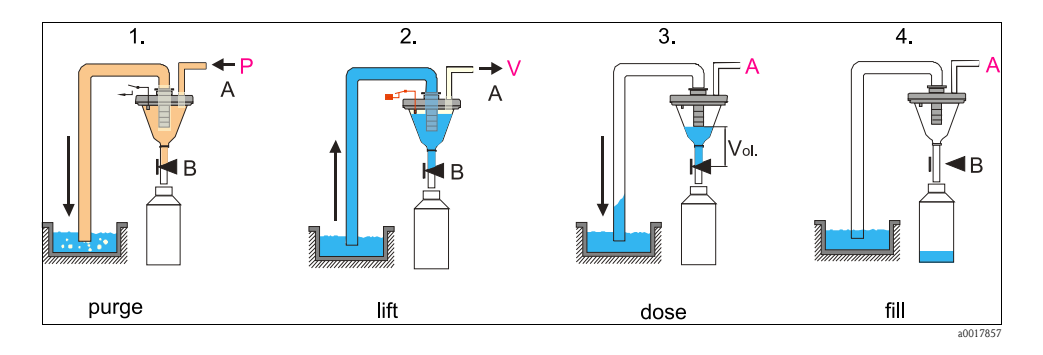

#### 1.3.2 The peristaltic intake system

- 1. The peristaltic pump runs counter clockwise to purge the sample line.
- 2. The pump then changes to a clockwise rotation to create a vacuum that draws in the sample fluid.
- 3. Once the fluid passes the liquid detection sensor, the sampler begins to calculate the sample volume.
- 4. The calculated sample volume is dosed into the sample bottle, then the pump switches back to a counter clockwise rotation to purge the suction line.

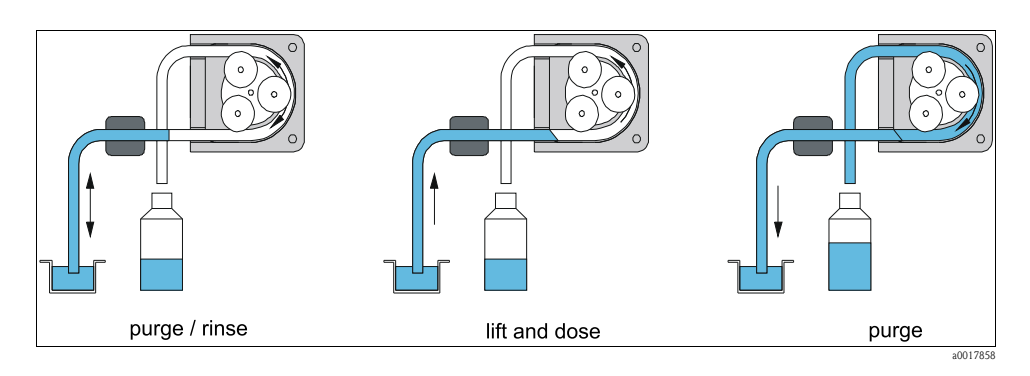

#### 1.3.3 The sample velocity

Select your sample intake method and suction line size to suit your application and regulations. The chart below helps you to understand sample velocity by suction height. With Liquistation CSF48 you are flexible.

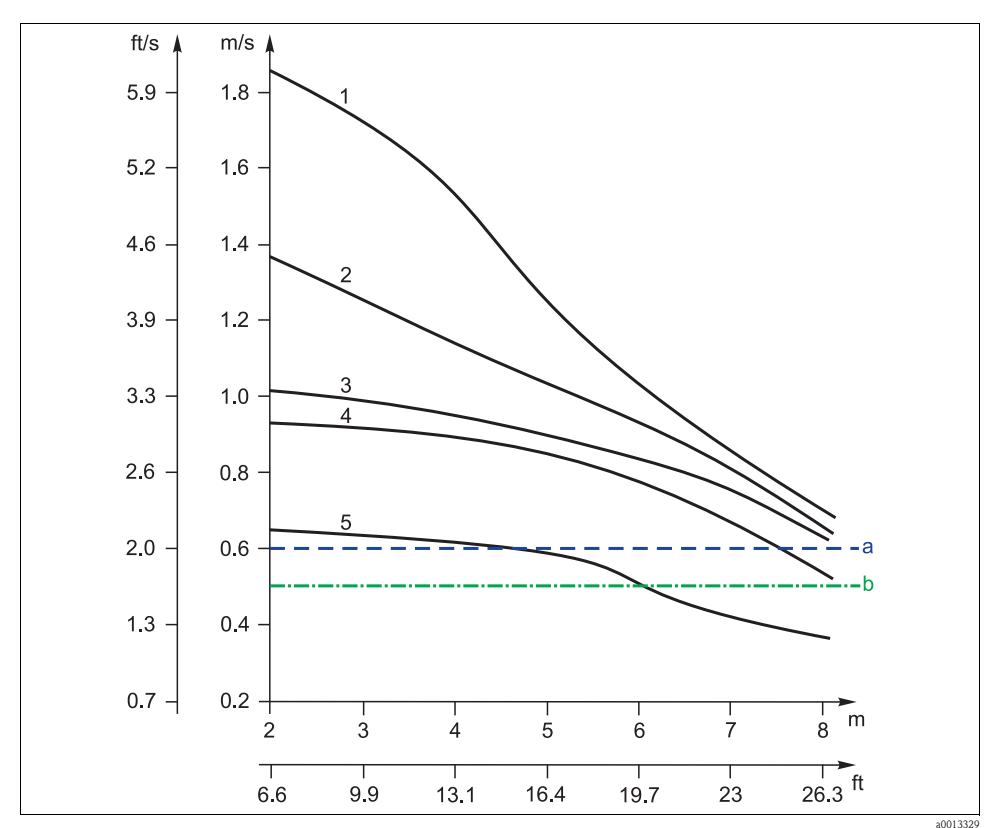

Fig. 1: Suction line options

- а Intake speed as per Ö 5893 (Austrian standard); US EPA recommended
- b Intake speed as per EN 25667, ISO 5667
- 1 ID 10 mm (3/8") vacuum pump
- 2 3 ID 13 mm (1/2") vacuum pump
- ID 10 mm (3/8") peristaltic pump
- 4 ID 16 mm (5/8") vacuum pump
- 5 ID 19 mm (3/4") vacuum pump

#### 1.3.4 The (inline) sampling assembly system

The sampling assembly system is used to extract liquid sample from pressurized systems, such as pressurized piping or pressurized tanks.

The sampling assembly system provides accurate samples of liquids and slurries such as water, wastewater, sludge, acids, alkalis, foodstuff etc.

The sampling assembly system operates when compressed air forces the plunger into the process line to capture a fixed volume of material. Compressed air then acts on the opposite side of the piston to retract the plunger to a position which allows the sample to drop into a container.

#### Benefits at a glance

- Ideal for combining with Liquistation CSF48 stationary sampler
- Operating sample pressure up to 6 bar (87 psi)
- Operating sample temperature up to 50°C (122°F)
- Operating sampling interval > 10 seconds
- Modular design with 10 ml, 30 ml and 50 ml sample volume
- Process-oriented with various material and equipment options
- Simple installation directly at piping via Triclamp 2" or flange DN50
- Optional automatic cleaning function

#### Principle of operation

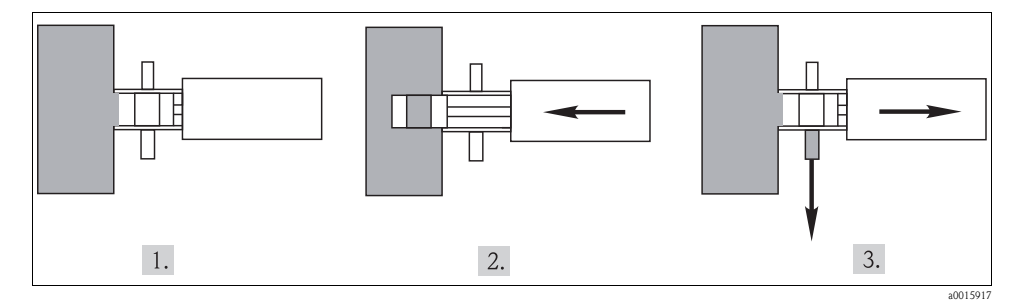

Sampling is performed in three steps:

1. Standby

The plunger is in standby position in the assembly. The sample chamber is ventilated from the outside.

2. Sample

The plunger is driven by compressed air into the sample pipe. An adjustable hold time allows a representative blending of the sample in the sample chamber.

#### 3. **Drain**

The plunger is in standby position in the assembly. The sample chamber is ventilated from the outside. The sample is drained into the sample bottle.

#### Principle of operation with optional cleaning valve (air pressure)

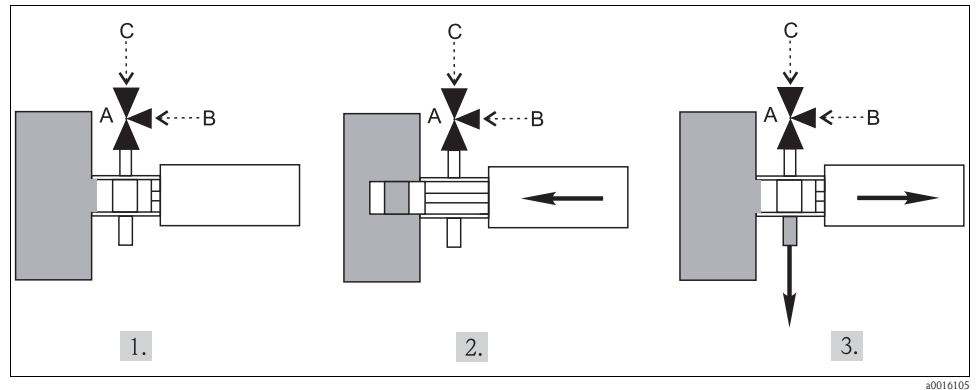

Fig. 2: Sampling steps with sampling assembly

- A Rinsing valve
- B Compressed air
- C Atmosphere

#### 1. Standby

The plunger is above the outlet. The valve is open to atmosphere (C).

#### 2. Sample

The plunger is driven by compressed air into the sample pipe. The valve is open to atmosphere. Sample stream is mixed.

#### 3. Drain

The plunger is driven by compressed air back into assembly. The valve is open to air pressure (B) and the sample volume is forced by pressure into the bottle.

#### Principle of operation with optional cleaning valve (water pressure)

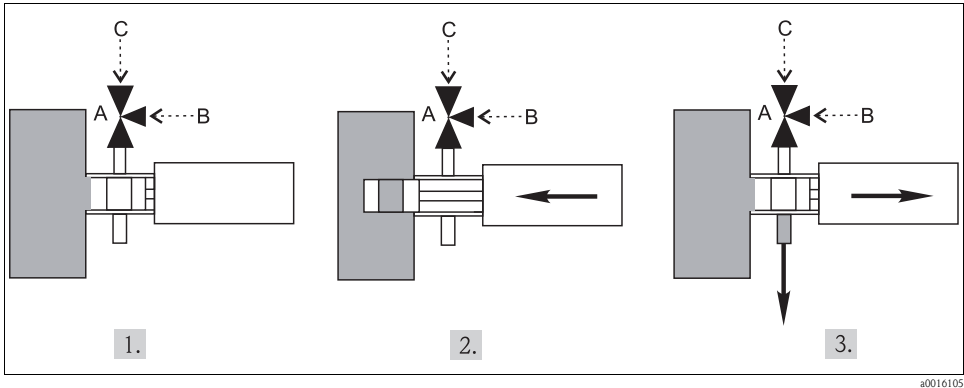

Fig. 3: Sampling steps with sampling assembly

- A Rinsing valve
- B Compressed air
- C Atmosphere

#### 1. Standby

The plunger is above the outlet. The valve is open to atmosphere (C).

#### 2. Sample

The plunger is driven by compressed air into the sample pipe. The valve is open to atmosphere. Sample stream is mixed.

#### 3. Drain

The plunger is driven by compressed air back into assembly. Gravity causes the sample volume to drain into the bottle. The valve is open to atmosphere. After a delay time the valve is switched to compressed air and the line is rinsed into a separate bottle.

Select "Dose with pressure (B)" in "Menu/Setup/General settings/Sampling/Dosing mode". Valve connected to binary output 2.

#### The operating software - human interface 1.4

The sampler software includes **all software functionalities** for existing requirements as well as for future sampling programs. In addition to the standard ISO5667 modes, switching and event sampling programs are included. Since the sampler will be used as both a stand-alone sampler and an "integrated solution", the software covers all the features of the Liquiline CM44x multiparameter transmitter and data logger. To keep software programming simple for a wide variety of WTTP applications, the software is structured around 3 different levels. By selecting "Basic", "Standard", or "Advanced" when setting up a sampling program, different software features are displayed to match the complexity of the application.

Below is a graph showing the five most common sampling programs and accompanying acronyms.

#### 1.4.1 Sampling modes according to ISO, EN and DIN standards

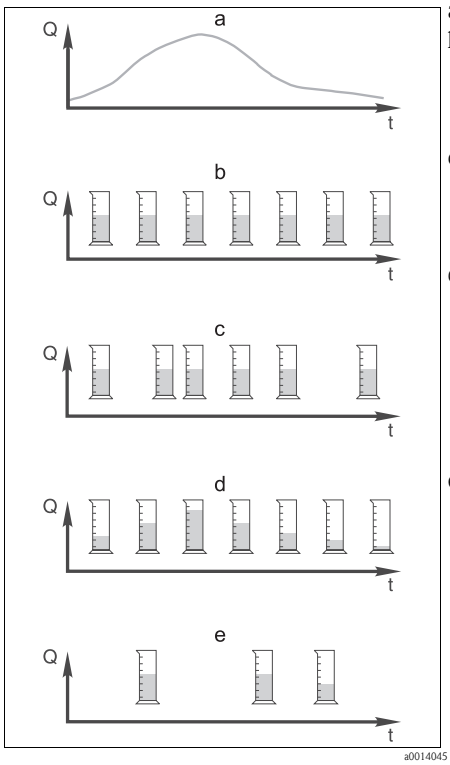

Flow curve а.

- Time proportional sampling: b. Constant time constant volume (CTCV) A constant sampling volume (e.g. 50 ml) is taken at steady intervals (e.g. every 5 min).
- c. Flow proportional sampling: Variable time constant volume (VTCV) A constant sampling volume is taken at variable intervals (depending on the inflow volume).
- d. Flow proportional sampling/time override: Constant time variable volume (CTVV) A variable sampling volume (the sampling volume depends on the inflow) is taken at steady time intervals (e.g. every 10 min). •

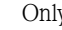

Only for versions with peristaltic pump

#### **Event-controlled sampling** e.

Sampling is triggered by an event (e.g. pH limit value). Sampling can be time-paced, flow-paced, or time/flow-paced, or single samples can be taken.

A program can consist of single and multiple samples from the different sampling methods listed above. In addition, the software allows interval sampling, single bottle sampling as well as event sampling. We offer the flexibility of permitting 1 main program to run with up to 24 subprograms simultaneously for complex or variable applications. A sampling table makes it possible for users to program the bottle assignment, time interval and sample volume very easily. Signals for external control can be connected via an analog or binary input which both come as standard options in our basic sampler version. Customized text can be entered to ensure the correct assignment of the inputs in the memory. With nine (9) lines of information, the sampler has the biggest display on the sampler market. Most competitors have a 2- or 4-line display with no graphical feature. In the "Basic" setup, the display shows the complete program overview (see screenshot below). Entering numbers, values, names and other terms is as simple as using the keyboard of a calculator or GPS unit.

"One-hand operation" by simply turning and pressing the navigator is extremely user friendly.

| Menu/ programs/Setu  | ıp program OK      | EH_CSF48_     | OK                  |
|----------------------|--------------------|---------------|---------------------|
| Program name:        | Program4           |               | 14:12:00 23.03.2010 |
| Bottle configuration | 1x – PE Direct dis | CH1: nH Glass | EEC                 |
| Bottle volume        | 1000 mi            |               | 0.00                |
| Sampling mode        | Time paced CTCV    |               | oH                  |
| Sampling interval    | 10 min             |               |                     |
| Sampling volume      | 100 ml             | Temperature   | 19.8                |
| Samples per bottle   | 1                  | <b>⊥</b>      | 1010                |
| Start condition      | Immediate          |               | °C                  |
| ESC SAVE ?           | OFF                | MENU CAL DIAG |                     |

Fig. 4: Example of program setup

<sup>a0013627</sup> Fig. 5: Example of measuring menus

#### 1.4.2 Easy operation: unique features

- User interface with navigator enables very easy operation even when wearing gloves
- Transflective display technology offers best readability and contrast even in bright ambient light conditions
- All events, diagnostics, programs and measured data can be stored for later analysis
- A new sampling program can be created while another is running
- Errors are indicated by an LED and a red flashing display clearly visible

20013620

#### 1.4.3 Process safety: unique features

- All inputs and outputs are galvanically isolated
- All languages are available for safe user operation
- Automatic identification of sensors (true plug-and-play technology)
- Automatic assignment of sensors to channels
- Automatic identification of type and position of modules
- Option to make automatic changeover between summertime and wintertime
- Support of diagnostics categories (F/M/C/S) according to NAMUR NE107
- Display of help menu and remedy information in case of a diagnostic message
- Minimum interruption time thanks to failure description and clear instructions
- Limit monitoring function also assignable to diagnostic messages
- Free assignment of current inputs and outputs to various signal sources e.g. measurement/calculated values, controller, etc.
- Increased reliability thanks to verification of the current output value by selftest-diagnostics -> deviations from the set value are detected.
- Device configuration and logbooks can be saved or restored via SD card and/or FieldCare software and/or Ethernet web server.
- Online data communication:
  - Analog signal 0/4 to 20mA
  - HART
  - Profibus DP (Liquistation CSF48 only)
  - Modbus TCP (Liquistation CSF48 only)
  - Modbus RS485 (Liquistation CSF48 only)
- Data logger functions:
  - Calibration logbook: max. 75 entries
  - Hardware version logbook: max. 125 entries
  - Version logbook: max. 50 entries
  - Operation logbook: max. 250 entries
  - Diagnostics logbook: max. 250 entries
  - Data logbooks:
    - Adjustable scan time: 1 to 3600 s (6 h)
    - Max. 8 data logbooks
    - 150,000 entries per logbook
    - Graphic display or text display

## 2 Liquistation CSF48

## 2.1 Housing options

We offer **four different housing** options depending on the customer's application, permit requirement or installation point.

- Polystyrene for standard applications in waste water treatment plants and water treatment plants (yellowing can occur in direct sunlight sun protection required).
- ASA+PC (Luran) for outdoor standard applications and industrial applications with chemically-loaded environment.
- Stainless steel (304) for standard applications in WWTP and WTP.
- Stainless steel (316) for industrial applications in WWTP

Below is a graph outlining the strengths of each housing material.

|                            | CSF48          |                     |                                     |                                     |
|----------------------------|----------------|---------------------|-------------------------------------|-------------------------------------|
|                            | Plastic ASA+PC | Plastic Polystyrene | Stainless Steel<br>1.4301/AISI 304x | Stainless Steel<br>1.4571/AISI 316x |
| Mechanical stress          | ~~             | ~~                  | ~                                   | ~                                   |
| Scratch resistance         | ~~             | ~~                  | ~~                                  | ~~                                  |
| Heat resistance            | ~~             | ~~                  | ~~                                  | ~~                                  |
| Weathering + UV resistance | ~~             | ~~                  | ~~                                  | ~~                                  |
| Chemical resistance        | ~~             | ×                   | 0                                   | ~                                   |
| Fire performance           | ~~             | ~~                  | ~~                                  | ~~                                  |
| Antistatic performance     | ~~             | ~~                  | ~~                                  | ~~                                  |
| Electrical properties      | ~~             | ~~                  | ×                                   | ×                                   |
| Varnishing possibility     | ~~             | ~~                  | ~                                   | ~                                   |
| Shrinkage                  | ~~             | ~~                  | ~~                                  | ~~                                  |
| Recycling                  | ~~             | ~~                  | 0                                   | 0                                   |

## 2.2 The sample cooling system

ISO 5667-3 (International Standard) gives details on how to preserve, transport and store samples for water analysis. The most common way of preserving liquid samples is to cool them to a temperature between  $+2^{\circ}$ C and  $+5^{\circ}$ C. When cooled to this temperature and stored in the dark, most samples are normally stable for several hours or even days. The samples can be preserved for a specific analysis method by adding chemicals to stabilize the sample. When adding additional stabilizers to the sample bottle, it is necessary to use more than one sample container to allow both preserved and unpreserved samples to be taken.

When **cooling the sample**, it is important that the sampler cooling system allow the sample to cool down as quickly as possible and have enough cooling capacity to keep the temperature stable.

Rear view of the upper housing

- Compact cooling with 24VDC cooling system
- Unique advantage for installations anywhere in the world: no problem with different line voltages and frequencies
- Easy service and maintenance

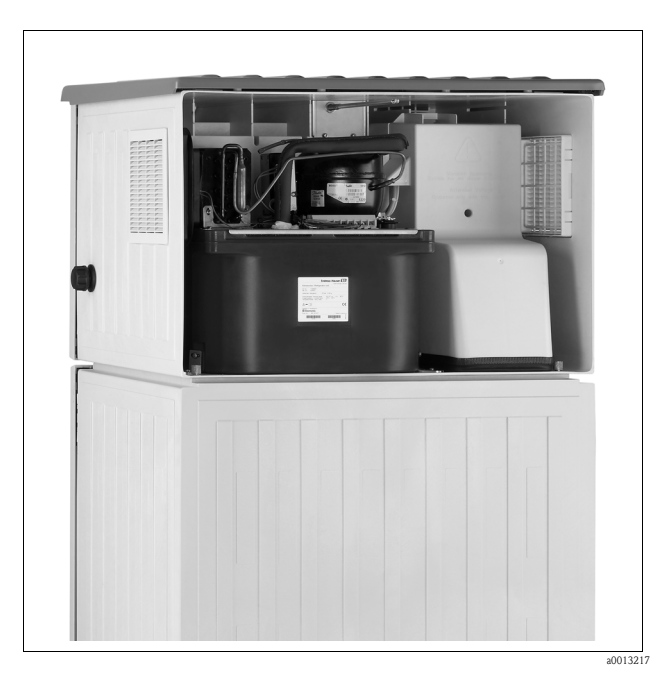

## 2.3 The widest range of bottle configurations

At many WWTPs, permit requirements demand composite samples for inlet (loading), process control and outlet points. Typical composite samples are needed for parameters such as BOD, suspended solids, ammonium, nitrogen and total phosphorus. Composite samples ensure that data obtained from a slug or spike flow cannot bias the sample. The more individual samples collected, the better the flow stream is represented. For example: US EPA requires samples to be taken every 15 minutes over a 24-hour period. This method equals 96 samples over a 24-hour period and is very representative of the entire flow.

The software in the Liquistation CSF48 includes all the functions for the current needs as well as for future sampling programs with up to **21 different bottle configurations**.

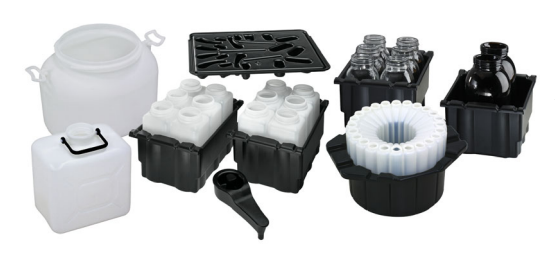

Sequential sampling in multiple bottles is used to obtain more detailed information on the sample quality at certain intervals. Multiplexing of samples per bottle allows sample preservation with chemicals depending on the subsequent analysis. In addition to the standard modes of sampling described in ISO5667, switching and event sampling programs are included in the software of the Liquistation CSF48. Samplers

connected to online measurements can cut lab costs by sampling by a parameter-triggered event. The sampling program trigger can be enabled by an event parameter limit, range, or rate of change. The mixed bottle configuration is mainly used for program combinations with standard and event sampling. In such applications the composite daily sample is found in a big container, e.g. 20 liter and the event samples, activated by pH, conductivity or other parameters, are found in 1 liter bottles.

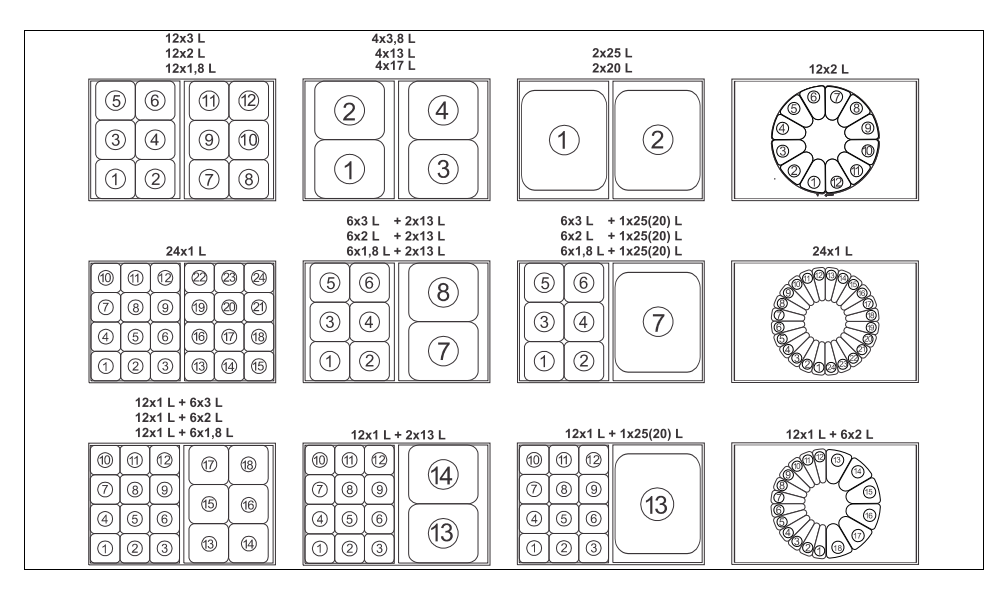

## 2.4 Summary of CSF48

| Feature                                                                    | Advantage                                                                                                    | Benefit                                                                                                    |
|----------------------------------------------------------------------------|----------------------------------------------------------------------------------------------------|----------------------------------------------------------------------------------------------------|
| 4 different housing materials: plastic PS or ASA-PC, SS304 or SS316        | Select the best for your municipal and industrial application                                                  | Design suits application, flexible to use in harsh environment                                                                 |
| 21 different bottle configurations                                         | Easy to choose, same or mixed bottle configuration for standard and event sampling                             | All built-in software, easy to replace and select the bottles and start the program                                            |
| Sample bottles in separate bottle trays with integrated carrying handles   | Sample bottles can be easily removed and transported in the bottle trays                                       | Transportation of sample bottles does not<br>pose a health risk as sample weight<br>halved                                     |
| Bottle compartment with seamless plastic internal shell                    | Can be easily cleaned using a water hose                                                                       | Simple and fast cleaning                                                                                                    |
| Wetted parts can be easily removed and replaced without the need for tools | Simple cleaning and maintenance                                                                                | Reliable operation, time saving                                                                                                |
| Compact, active 24VDC low-voltage cooling system                           | Quick cooling performance for safe sample storage                                                              | Reliable operation with any line voltage                                                                                       |
| Data logging                                                               | Up to 8 data memories with 150000 data records each                                                            | Free built-in recorder                                                                                                    |
| Power supply                                                               | Worldwide use with: 24VDC and 90 to 265VAC, battery backup for sample safety                                   | No problems with different voltage and frequencies save time and cost                                                          |
| Sample intake technique                                                    | Choose the best for your application,<br>vacuum or peristaltic pump. Inline<br>sampling for pressurized pipes. | Sample volume and velocity can be matched to the application.                                                                  |
| Multichannel                                                               | 2 analog inputs, 2 binary inputs and up to<br>4 digital sensor inputs with MS protocol                         | Flexibility, cost-saving, easy to create a small measuring station                                                             |
| Memosens technology                                                        | All sensors can be connected to one transmitter, use of precalibrated sensors                                  | Identical configuration for all sensors.<br>Hot plug and play for sensors                                                      |
| Display 95x75 mm                                                           | Large, high-contrast display for best<br>usability, 9 lines of information                                     | Large measured values easy to read;<br>excellent overview within the menus;<br>graphical information for intuitive<br>handling |
| Navigator and soft keys                                                    | Intuitive navigator, quick access with 4 soft keys                                                             | Easy and fast navigation through the software menu                                                                             |
| Fast setup                                                                 | Self-explanatory, menu-guided configuration                                                                    | Save time and reduce risk during configuration                                                                                 |
| Clear text messages                                                        | Easy to understand                                                                                             | Configuration possible without manual                                                                                          |
| Communication                                                              | Use Profibus DP, Modbus RTU or Modbus TCP to integrate into your network                                       | Remote access to PLC                                                                                                    |

## 3 Liquiport 2010 CSP44

## 3.1 Product characteristics at a glance

The Liquiport 2010 CSP44 is a portable water sampler designed for the fully automated sampling and defined distribution of liquid media.

The sampler is designed for use in the following applications:

- Municipal and industrial sewage treatment plants:
  - Self-monitoring
  - Process monitoring
  - Monitoring of indirect dischargers
  - Manhole monitoring
- Authorities and water conservancy boards:
  - Water protection and water quality
  - Monitoring of indirect/direct dischargers
  - Labs and hydrological institutes

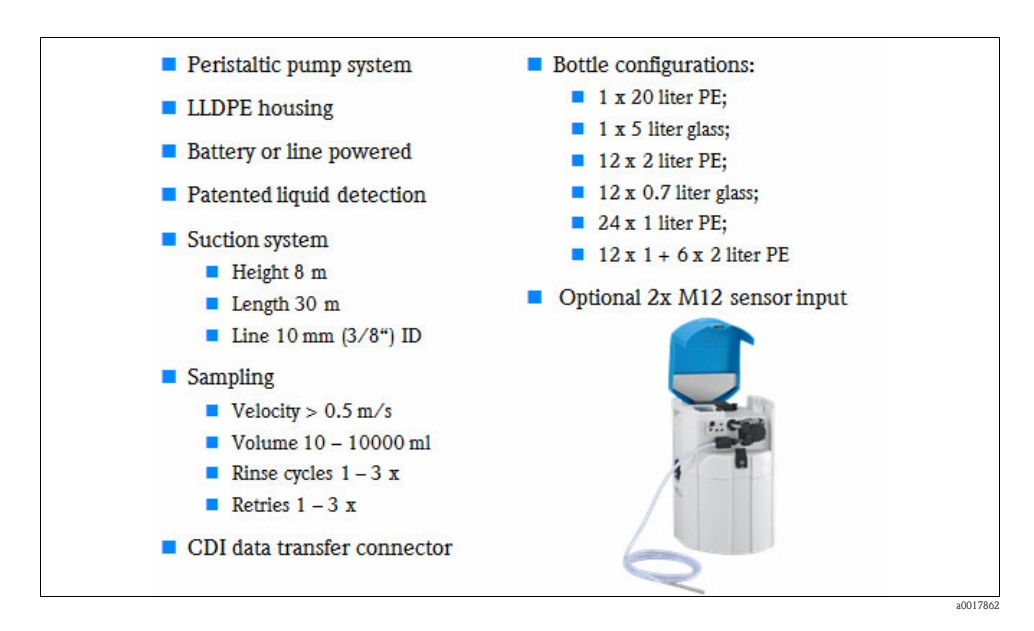

#### Sample distribution:

The sampling liquid is distributed into the individual bottles using a rotating distribution arm. In addition to a 20 liter PE composite container, various bottle configurations are available. The distribution version can be changed easily without the need for tools. The Liquiport 2010 CSP44 allows flexible configuration of the sample distribution. Individual bottles and bottle groups can be defined for the main, switching and event programs.

## 3.2 Summary of CSP44

| Feature                                                                    | Advantage                                                                                                    | Benefit                                                                                                    |
|----------------------------------------------------------------------------|----------------------------------------------------------------------------------------------------|----------------------------------------------------------------------------------------------------|
| Housing material: Plastic LDPE                                             | Municipal and industrial application                                                                          | For use in harsh environment                                                                                                   |
| 6 different bottle configurations                                          | Easy to choose, same or mixed bottle configuration for standard and event sampling                            | All built-in software, easy to replace and select the bottles and start the program                                            |
| Bottle compartment with seamless plastic internal shell                    | Can be easily cleaned using a water hose                                                                      | Simple and fast cleaning                                                                                                    |
| Wetted parts can be easily removed and replaced without the need for tools | Simple cleaning and maintenance                                                                               | Reliable operation, time saving                                                                                                |
| Sample cooling with ice packs or crushed ice                               | Quick cooling performance for safe sample storage                                                             | Cheap operation                                                                                                    |
| Data logging                                                               | Up to 8 data memories with 150000 data records each                                                           | Free built-in recorder                                                                                                    |
| Power supply                                                               | Worldwide use with: 24VDC and 90 to 265VAC                                                                    | No problems with different voltage and frequencies save time and cost                                                          |
| Sample intake technique                                                    | Peristaltic pump                                                                                              | Sample volume can be easily matched to the application.                                                                        |
| Multichannel                                                               | Different combinations with analog and<br>binary inputs and up to 2 digital sensor<br>inputs with MS protocol | Flexibility, cost-saving, easy to create a small measuring station                                                             |
| Memosens technology                                                        | All sensors can be connected to one transmitter, use of precalibrated sensors                                 | Identical configuration for all sensors.<br>Hot plug and play for sensors                                                      |
| Display 95x75 mm                                                           | Large, high-contrast display for best<br>usability, 9 lines of information                                    | Large measured values easy to read;<br>excellent overview within the menus;<br>graphical information for intuitive<br>handling |
| Navigator and soft keys                                                    | Intuitive navigator, quick access with 4 soft keys                                                            | Easy and fast navigation through the software menu                                                                             |
| Fast setup                                                                 | Self-explanatory, menu-guided configuration                                                                   | Save time and reduce risk during configuration                                                                                 |
| Clear text messages                                                        | Easy to understand                                                                                            | Configuration possible without manual                                                                                          |
| Communication                                                              | Use Fieldcare to configure and download the logbooks                                                          | Remote access to PC                                                                                                    |

## 4 Software and setup examples

The Liquistation CSF48 and the Liquiport 2010 CSP44 have an identical control concept. The control concept consists of a complete software package which offers 3 levels of program features for standard and complex applications.

## 4.1 Basic Level

The following functions are available in the "Basic" program level:

- Time proportional sampling with constant volume (CTCV)
- Flow proportional sampling with variable time (VTCV)
- Time proportional sampling with variable volume (CTVV) -> only peristaltic
- Bottle change mode controlled by time or number of samples
- Synchronization of sample bottle -> only with selected bottle change on time
- Program start and stop conditions setup

## 4.2 Standard Level

The Standard Level offers the same functions for the main programs as the Basic Level program version. With the addition of timed changeover programs, this program level is mainly used with weekday, weekend, monthly or interval sampling. The programs are set up as subprograms and are able to run either in parallel or consecutively. With the bottle assignment function, it is possible to select "No", "Dynamical" or "Statical" if more than one subprogram is created. If "Dynamical" is selected, the next subprogram starts with a new sample bottle; if "Statical" is selected, each subprogram can hold a specific bottle or bottle set in the bottle assignment table. In addition, the start condition can be selected with "Volume". This start volume is calculated from the flow meter input at the analog input or binary input.

## 4.3 Advanced Level

The Advanced Level offers the same functions as before with the addition of event programming features:

- Event sample in predefined bottle or bottle set, activated by an internal or external parameter measurement or external signal.
- Parallel sampling using two subprograms one as daily composite, the other for alarms in defined bottle or bottle set.
- Consecutive sampling using two subprograms such as the storm water program where the main program is activated on rainfall, the first subprogram runs time-paced and next subprogram is flow-paced.

### 4.4 Differences between program levels

To set up a program quickly, please refer to the tables below and find the correct program level.

The following steps explain some of the rules:

- Basic = 1 routine program for daily work in WWTP paced on time or flow, first bottle change or bottle number can be synchronized with switching time.
- Standard = 1 or more subprograms + time-synchronized programs paced on time or flow, interval and date / time sampling.
- Advanced = 1 or more subprograms + event-triggered sampling, external control with binary inputs

The table shows all the possible functions for easy selection of the correct program level:

| Sampling Technique                          | Sampling Modes                                                         |                                                                        |                                                                           |  |
|---------------------------------------------|------------------------------------------------------------------------|------------------------------------------------------------------------|---------------------------------------------------------------------------|--|
|                                             | BASIC                                                                  | STANDARD                                                               | ADVANCED                                                                  |  |
| Vacuum + peristaltic + sampling<br>assembly | Time proportional CTCV<br>= constant time + constant<br>volume         | Time proportional CTCV<br>= constant time + constant<br>volume         | Time proportional CTCV<br>= constant time + constant<br>volume            |  |
| t                                           |                                                                        |                                                                        |                                                                           |  |
| Vacuum + peristaltic + sampling<br>assembly | Flow proportional VTCV<br>= variable time + constant<br>volume         | Flow proportional VTCV<br>= variable time + constant<br>volume         | Flow proportional VTCV<br>= variable time + constant<br>volume            |  |
| Peristaltic                                 | Time/flow proportional<br>CTVV =<br>constant time + variable<br>volume | Time/flow proportional<br>CTVV =<br>constant time + variable<br>volume | Time/flow proportional<br>CTVV =<br>constant time + variable<br>volume    |  |
| Vacuum + peristaltic + sampling<br>assembly |                                                                        |                                                                        | Single sample = 1 sample per bottle                                       |  |
| Vacuum + peristaltic                        |                                                                        |                                                                        | Sampling table = variable<br>time + variable volume +<br>variable bottles |  |

| Sampling Technique                          | Sampling Modes |          |                                                                     |
|---------------------------------------------|----------------|----------|---------------------------------------------------------------------|
|                                             | BASIC          | STANDARD | ADVANCED                                                            |
| Vacuum + peristaltic + sampling<br>assembly |                |          | External signal = external<br>control connected to binary<br>inputs |

## 4.5 Start and stop conditions

The following table shows all the possible functions for start and stop conditions of the various program levels:

| Sampling Actions                                          |                                                           |                                                           |  |
|-----------------------------------------------------------|-----------------------------------------------------------|-----------------------------------------------------------|--|
| BASIC                                                     | STANDARD                                                  | ADVANCED                                                  |  |
|                                                           | Program Start Options                                     |                                                           |  |
| Immediate                                                 | Immediate                                                 | Immediate                                                 |  |
| Date/time<br>Start date xx.xx.xxxx<br>Start time xx:xx:xx | Date/time<br>Start date xx.xx.xxxx<br>Start time xx:xx:xx | Date/time<br>Start date xx.xx.xxxx<br>Start time xx:xx:xx |  |
|                                                           | Volume<br>Start flow sum xx.x                             | Volume<br>Start flow sum xx.x                             |  |
|                                                           |                                                           | External start = binary input pulse                       |  |
|                                                           |                                                           | External duration = binary input signal                   |  |
| Program Stop Options                                      |                                                           |                                                           |  |
| Program end = all bottles filled                          | Program end = all bottles filled                          | Program end = all bottles filled                          |  |
| Continuous = no stop, remember to replace bottles         | Continuous = no stop, remember to replace bottles         | Continuous = no stop, remember to replace bottles         |  |
|                                                           | Date/time<br>Stop date xx.xx.xxxx<br>Stop time xx:xx:xx   | Date/time<br>Stop date xx.xx.xxxx<br>Stop time xx:xx:xx   |  |
|                                                           |                                                           | External signal = binary input                            |  |

## 4.6 Standard and Advanced Level

The following table shows the difference between all the possible functions for "Standard and Advanced" program levels:

| Sampling Actions            |                                                                                                    |                                                                                                    |  |
|-----------------------------|----------------------------------------------------------------------------------------------------|----------------------------------------------------------------------------------------------------|--|
| STANDARD                    |                                                                                                    | ADVANCED                                                                                                    |  |
| Create up to 24 subprograms |                                                                                                    |                                                                                                    |  |
|                             | Select activation of                                                                                                    | of the subprogram                                                                                                    |  |
|                             |                                                                                                    |                                                                                                    |  |
|                             | Imme                                                                                                    | ediate                                                                                                    |  |
|                             | Individual dates<br>Up to 24:<br>Start date xx.xxxxx<br>Start time xx:xxxx<br>Stop date xx.xxxxx<br>Stop date xx.xxxxx<br>Stop time xx:xx:xx                                                                        |                                                                                                    |  |
|                             | Multip<br>Start time<br>(synchronization<br>No d<br>Date/<br>Start date æ<br>Start time<br>Tir<br>Start time<br>Activit<br>00-00:01<br>Repeati<br>Dally i<br>Repetition<br>Weekly<br>Repetition<br>Days o<br>Monday | le date<br>xx:xx:xx<br>of first sampling)<br>lelay<br>'time<br>xx:xx.xxxx<br>xx:xx:xx<br>ne<br>xx:xx:xx<br>y time<br>- 00-23:59<br>ng date<br>nterval<br>n 1 - 999<br>f week<br>- Sunday |  |
|                             | Inte<br>Start time<br>(synchronization<br>No d<br>Date/<br>Start date æ<br>Start time<br>Tir<br>Start time<br>Activit<br>00-00:01 -<br>Inactivi<br>00-00:01 -                                                       | rval<br>xx:xx:xx<br>of first sampling)<br>lelay<br>/time<br>xx.xx.xxx<br>xx:xx:xx<br>ne<br>xx:xx:xx<br>y time<br>- 31-00:00<br>ty time<br>- 31-00:00                                     |  |
|                             | Deactivate pr<br>- only if more than 1 s                                                                                                    | ogram part 1<br>subprogram is created                                                                                                    |  |

| Sampling Actions |                                                                                                    |  |
|------------------|----------------------------------------------------------------------------------------------------|--|
| STANDARD         | ADVANCED                                                                                                    |  |
|                  | Event<br>Start time xx:xx:xx<br>(synchronization of first sampling)<br>No delay<br>Date/time<br>Start date xx.xx.xxx<br>Start time xx:xx:xx<br>Time<br>Start time xx:xx:xx<br>Number of events 1 to 3<br>(and/or combination of up to 3 events possible)<br>Source of data<br>(selection of possible data entries shown)<br>Select measured value<br>(one parameter can show more than one value)<br>Select the operation mode:<br>Upper limit<br>Lower limit<br>Within range<br>Out of range<br>Rate of change |  |
|                  | External start<br>Activation with binary input signal                                                                                                    |  |

## 5 FAQ

Only a few examples are provided in this section. As the Liquistation CSF48 sampler covers a wide range of options, possibilities, features and benefits it is not possible to list all the questions customers have posed in the past.

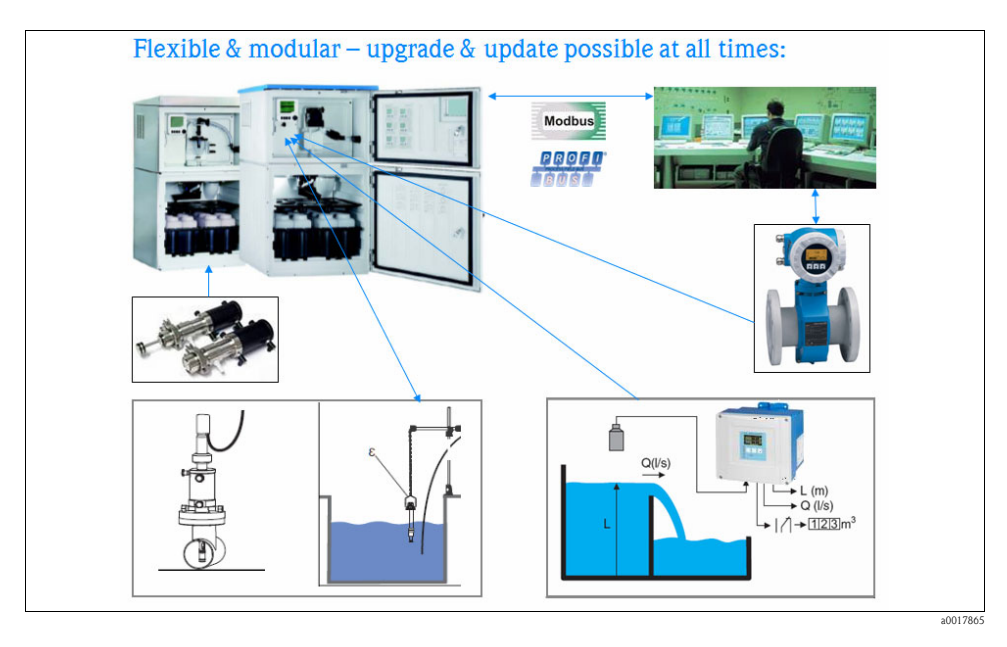

## 5.1 Does the sampler have binary inputs for external control?

Yes, the standard sampler has 2 binary inputs which are galvanically isolated from one other.

To set up the inputs, enter "MENU/Setup/Inputs/Binary input" to select the control functions to suit your needs:

Select "Input mode" : "Flow rate" to pace the sampler on flow pulses from a flow meter.

Select the "Unit" of measure from your flow meter. Enter the "Meas. value format".

Enter the value for "1 Impulse =" coming from the flow meter.

| Menu/                        | p/Inputs       | /Binary | input S:1      | S |  |
|------------------------------|----------------|---------|----------------|---|--|
| Mode                         |                |         | Off            |   |  |
| Input mo                     | de             |         | Flow rate      |   |  |
| Signal s                     | lope           |         | Low-High       |   |  |
| Unit                         |                |         | m <sup>3</sup> |   |  |
| Meas. value format           |                |         | #.#            |   |  |
| 1 Impulse =                  |                |         | 10.0 m³        |   |  |
| ▶ Totali                     | Totalized flow |         |                |   |  |
| Binary input assignment view |                |         |                |   |  |
| ESC                          | MAN            | ?       | OFF            |   |  |

Select "Input mode" : "Rainfall" to pace the sampler on pulses from a rain gauge.

Select the "Unit" of measure from your rain gauge (mm or inch).

Enter the "Meas. value format".

Enter the value for "1 Impulse =" received from the rain gauge.

| Menu/p/Inputs/Binary input S:1 S |     |    |          | S |
|----------------------------------|-----|----|----------|---|
| Mode                             |     |    | Off      | 1 |
| Input mode                       |     |    | Rainfall |   |
| Signal sl                        | ope |    | Low-High |   |
| Unit                             |     |    | mm       |   |
| Meas. value format               |     | at | #.#      |   |
| 1 Impulse =                      |     |    | 1.0 mm   |   |
| Intensity                        |     |    | mm/min   |   |
| ► Totalized rainfall             |     |    | 9        |   |
| ESC                              | Man | ?  | OFF      |   |

Select "Input mode" : "External event" to pace the sampler on external pulses or signal changes. Select the "Operation" to enter the function for your application.

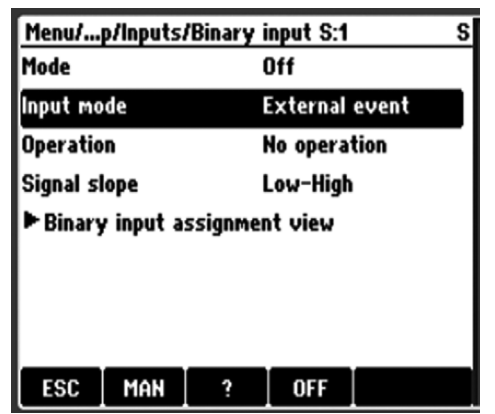

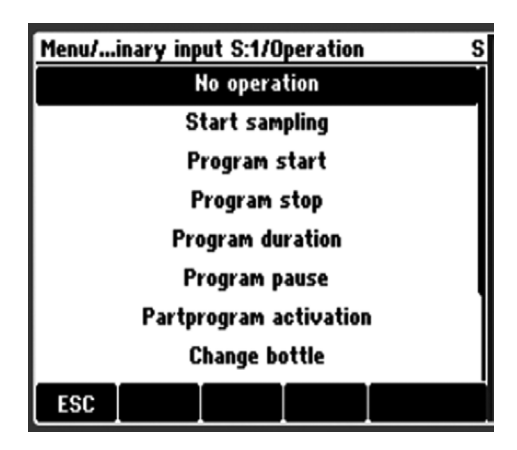

No action is executed.

A pulse triggers sampling.

A pulse starts a program.

A pulse stops all programs running.

A program is active as long as the input signal is present.

The signal is a level signal, i.e. the action takes effect as long as the level is present. The level that triggers the action is configured in the "Signal slope" menu item that follows.

Select one of following events:

No operation Start sampling Program start Program stop Program duration

| Program pause          | The input signal stops all programs running. The<br>programs continue running when the signal<br>disappears. The signal is a level signal, i.e. the<br>action takes effect as long as the level is present.<br>The level that triggers the action is configured in<br>the "Signal slope" menu item that follows. |
|------------------------|----------------------------------------------------------------------------------------------------|
| Partprogram activation | A pulse triggers a subprogram.                                                                                                    |
| Change bottle          | A pulse triggers a changeover to the next bottle.                                                                                                    |
| Bottle synchronization | A pulse triggers a changeover to the set bottle position.<br>-> Select the bottle position in the menu item that                                                                                                    |
|                        | follows.                                                                                                    |
| External hold          | The input signal triggers an external hold.<br>The signal is a level signal, i.e. the action takes<br>effect as long as the level is present. The level that<br>triggers the action is configured in the "Signal<br>slope" menu item that follows.                                                               |
|                        |                                                                                                    |

Endress+Hauser

#### 5.2 How can I connect a Promag 50W flowmeter to the Liquistation?

Two possible outputs of the flowmeter and two possible inputs of the sampler can be used: the binary input or the current input.

To configure the inputs to suit your needs, enter "MENU/Setup/Inputs/Current input S:1 or S:2":

The Promag 50W has the following specifications:

Current output

Active/passive selectable, galvanically isolated, time constant selectable (0.01 to 100s), full scale value selectable

- Active: 0/4 to 20 mA
- Passive: 4 to 20 mA, operating voltage VS: 18 to 30 V DC
- Pulse/frequency output
  - Passive, open collector, 30 V DC, 250 mA, galvanically isolated
  - Pulse output: pulse value and pulse polarity selectable, max. pulse width configurable (0.5 to 2000 ms)
  - Frequency output: full scale frequency 2 to 1000 Hz (fmax = 1250 Hz), on/off ratio 1:1, pulse width max. 10s

#### Current output/input software connection

2. If "Flow rate" is selected, please enter the

between the "Lower range value" and the

3. In the "Totalized flow" counter submenu, the

display shows the "Current totalized flow".

The totalizer can be reset in three different

Monthly) or at "Program start".

ways: "Manual", "Automatic (Daily, Weekly,

cycle if the actual flow rate is below this limit

1. Select "Input mode" : "Flow rate" or "Current". Menu/.../Inputs/Current input S:1 Mode 4..20 mA correct units of measure and the range. You can Input mode Flow rate enter a value for the "Low flow limit" which is Unit of flow Vs "Upper range value. This disables the sampling Unit of totalized flow m<sup>3</sup> Meas. value format #.# Low flow limit 0.0 Vs Lower range value 0.0 l/s 200.0 Vs Upper range value MAN OFF ESC

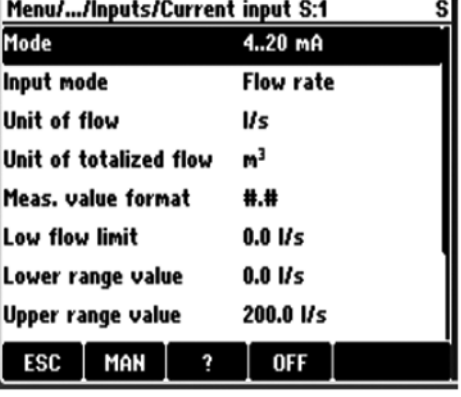

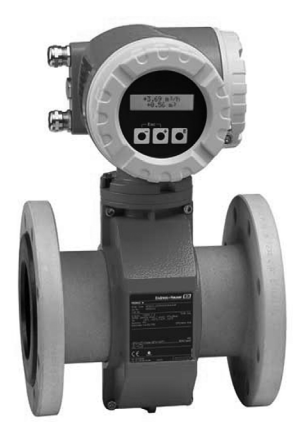

value.

#### Current output/ input hardware connection

Refer to the "Wiring" section of the commissioning manual.

Use the active output on the Promag and connect the 2 wires to the active input on the sampler terminals 123 + and 124 -.

Liquistation CSF48 current inputs:

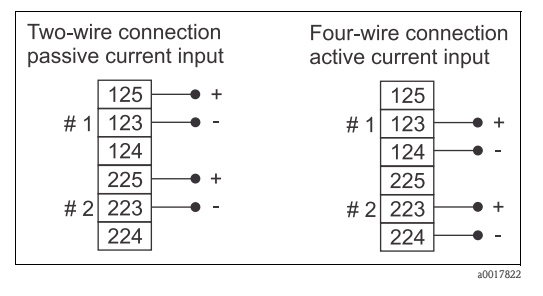

#### Pulse output/binary input connection

To set up the configuration of the inputs to suit your needs, enter "MENU/Setup/Inputs/Binary input  $0^{1}$ :

- 1. Select "Mode" : "On".
- 2. Select "Input mode" : "Flow rate".
- Enter the correct "Unit" and the value per "1 Impulse =". This correct setting calculates the correct totalized flow and sets the sampling cycle to flow-paced. The example shows 1 pulse per 10m<sup>3</sup>. This value can be multiplied and displayed in the sampler software. With that function the sampling interval is calculated in 1 - n x 10m<sup>3</sup>.
- In the "Totalized flow" counter submenu, the display shows the "Current totalized flow". The totalizer can be reset in three different ways: "Manual", "Automatic (Daily, Weekly, Monthly) or at "Program start".

| Menu/p/Inputs/Binary input S:1 S |                        |   |                |  |
|----------------------------------|------------------------|---|----------------|--|
| Mode                             |                        |   | On             |  |
| Input mode                       |                        | I | Flow rate      |  |
| Signal s                         | lope                   | I | Low-High       |  |
| Unit                             |                        |   | m <sup>3</sup> |  |
| Meas. va                         | Meas. value format #.# |   |                |  |
| 1 Impulse = 10.0 m³              |                        |   |                |  |
| ► Totali                         | ► Totalized flow       |   |                |  |
| Binary input assignment view     |                        |   |                |  |
| ESC                              | MAN                    | ? | OFF            |  |

 "%0V" here stands for text that depends on the context. This text is generated automatically by the software and inserted in place of %0V. In the simplest situations, the generated text could be the name of the measuring channel, for example. If no flow information on the sampler is required and flow pulses do not need to be multiplied, you can enable a sampling cycle with 1 pulse input from the flow meter. In this case enter the correct sampling pulse in the flow meter software, for example 100m.

#### Pulse output/binary input connection

To set up the configuration of the inputs to suit your needs, enter "MENU/Setup/Inputs/Binary input %OV":

- 1. Select "Mode" : "On".
- 2. Select "Input mode" : "External event".
- 3. Enter the "Operation" : "Start sampling" to enable the sampling cycle with each flow meter pulse.

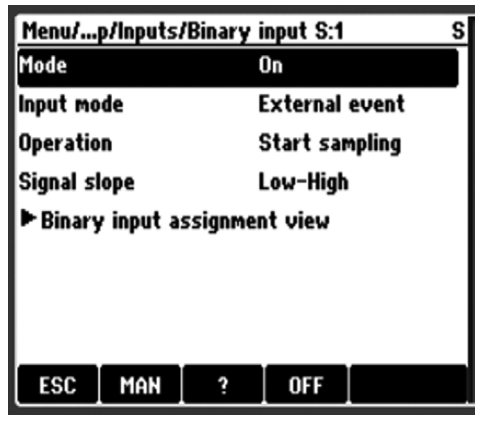

#### Pulse output/input hardware connection

Refer to the "Wiring" section of the commissioning manual.

Use the pulse output on the Promag and connect the two wires as shown in the figure below. Use +24VDC at the terminal to drive the output to a signal level at terminal 191+ and 192-.

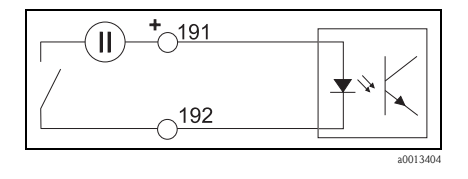

## 5.3 Is it possible to connect a rain gauge and pace and trigger the sampler on rainfall?

Yes, the standard sampler has two binary inputs which are galvanically isolated from each other. Most rain gauges with a tipping basket have a reed switch output which is simple to connect to the terminals.

To set up the configuration of the inputs to suit your needs, enter "MENU/Setup/Inputs/Binary input":

- 1. Select "Input mode" : "Rainfall" to pace the sampler on pulses from a rain gauge.
- 2. Select the "Unit" of measure from your rain gauge (mm or inch).
- 3. Enter the "Meas. value format".
- 4. Enter the value for "1 Impulse =" from the rain gauge.
- 5. In the "Totalized rainfall" counter submenu, the display shows the "Totalized rainfall". The totalizer can be reset in three different ways: "Manual", "Automatic (Daily, Weekly, Monthly) or at "Program start".

| Menu/p/Inputs/Binary input S:1 S |     |       |          |  |
|----------------------------------|-----|-------|----------|--|
| Mode                             |     | 1     | Dff      |  |
| Input mode                       |     |       | Rainfall |  |
| Signal sl                        | ope | I     | Low-High |  |
| Unit                             |     |       | mm       |  |
| Meas. value format               |     | nat i | #.#      |  |
| 1 impuise =                      |     |       | 1.0 mm   |  |
| Intensity                        |     |       | mm/min   |  |
| ► Totalized rainfall             |     |       |          |  |
| ESC                              | MAN | 3     | OFF      |  |

#### Pulse output/input hardware connection

Refer to the "Wiring" section of the commissioning manual.

Use the two-wire output from the rain gauge switch and connect one wire to the -24VDC terminal and the other wire to terminal 192-. Use a short cable connection from +24VDC to terminal 191+.

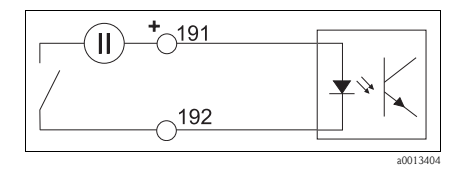

## 5.4 Is it possible to upgrade my "basic" sampler to digital sensor inputs?

Yes, you can select 1, 2 or 4 digital sensor inputs with or without 2, 4, or 6 current outputs.

### 5.5 Does the sampler hold any certificates?

Yes, the Liquistation and Liquiport are certified to:

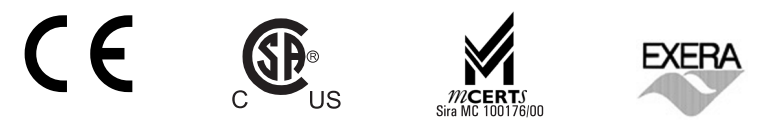

## 5.6 Why is the warning still on after the pump tubing has been replaced (peristaltic pump)?

Reset counter in "Menu/Diagnostics/Term information/Pump tube life".

5.7 Why is the volume still incorrect after the pump tubing has been replaced (peristaltic pump)?

Reset counter in "Menu/Diagnostics/Term information/Pump tube life".

## 6 Program examples

## 6.1 Basic - Time-paced (CTCV) composite sampling for daily lab work

The composite container (30 liter) is replaced every day, sample volume 21600 ml after 24 h (6 x 24 x 150 = 21600 ml).

Customer needs:

| Sampling interval:  | 10 minutes $\cong$ 6 samples per hour |
|---------------------|---------------------------------------|
| Sampling volume:    | 150 ml                                |
| Sampling container: | 30 liter                              |
| Sampling start:     | Immediate                             |
| Sampling stop:      | No -> Continuous work                 |

- Set up the sampler configuration: To set up the configuration, enter "Menu/Setup/Basic setup" to select the bottle configuration and the sampling volume or use "Menu/Setup/General settings/Sampling" for detailed configuration.
- 2. Set up the sampler program: Enter "Menu/Setup/Sampling programs/Setup program" or from the start screen "Select sampling program", enter "New" to create a new program, enter "Basic" to select the Basic level.

| Program steps        | Enter values                | Check or change      |
|----------------------|-----------------------------|----------------------|
| Program name         | B CTCV                      | Enter a program name |
| Bottle configuration | 1x - PE Direct distribution | No change – default  |
| Bottle volume        | 30000 ml                    | No change – default  |
| Sampling mode        | Time                        | No change – default  |
| Sampling interval    | 00:10:00                    | Enter interval time  |
| Dosing volume        | 150 ml                      | No change – default  |
| Multiplier           | 1                           | Not used             |
| Bottle change mode   | Number of samples           | No change – default  |
| Samples per bottle   | 1                           | No change – default  |
| Start condition      | Immediate                   | No change – default  |
| Stop condition       | Continuous                  | Select Continuous    |

3. To start the program press SAVE -> Name of program -> Start.

## 6.2 Basic - Time-paced/volume on flowrate (CTVV) composite sampling – peristaltic only

The composite container (30 liter) is replaced every day, sample volume in total depends on flow rate: at  $20\text{mA} = \max$  flow rate = 200ml sample volume. The total sample volume in the container could be less than 28800ml.

#### Customer needs:

| Sampling interval    | 10 minutes            |
|----------------------|-----------------------|
| Sampling volume 20mA | 200 ml                |
| Sampling container   | 30 liter              |
| Start condition      | Immediate             |
| Stop condition       | No -> Continuous work |

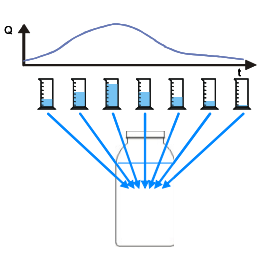

1. Set up the flow meter input:

To set up the configuration of the inputs to suit your needs, enter: "Menu/Setup/Inputs/Current input S:1":

| Menu//Inputs/Current input S:1 S |                |  |  |
|----------------------------------|----------------|--|--|
| Mode                             | 420 mA         |  |  |
| Input mode                       | Flow rate      |  |  |
| Unit of flow                     | l/s            |  |  |
| Unit of totalized flow           | m <sup>3</sup> |  |  |
| Meas. value format               | #.#            |  |  |
| Low flow limit                   | 0.0 l/s        |  |  |
| Lower range value                | 0.0 l/s        |  |  |
| Upper range value                | 200.0 l/s      |  |  |
| ESC MAN ?                        | OFF            |  |  |

| Program steps          | Enter values   | Check or change                                                                                                    |
|------------------------|----------------|----------------------------------------------------------------------------------------------------|
| Mode                   | 4 20 mA        | Enter Mode                                                                                                    |
| Input mode             | Flow rate      | Enter Input mode                                                                                                    |
| Unit of flow           | 1/s            | Enter the unit of flow                                                                                                    |
| Unit of totalized flow | m <sup>3</sup> | Enter the unit of totalized flow                                                                                                    |
| Low flow limit         | 0.0 l/s        | You can enter a value for the "Low flow limit" which is<br>between the "Lower range value" and "Upper range value".<br>This disables the sampling cycle if the actual flow rate is<br>below this limit value.   |
| ▶ Totalized flow       |                | In Totalized flow, the display shows the Current totalized<br>flow and the Flow rate. The totalizer can be reset in three<br>different ways: Manual, Automatic (Daily, Weekly,<br>Monthly) or At program start. |

2. Set up the sampler program: Enter "Menu/Setup/Sampling programs/Setup program" or from the start screen "Select sampling program", enter "New" to create a new program, enter "Basic" to select the Basic level.

| Menu/rams/Setup program/Edit S |      |                    |                   |   |
|--------------------------------|------|--------------------|-------------------|---|
| Program name:                  |      | СТVV               |                   |   |
| Bottle configuration           |      | 1x - PE Direct dis |                   |   |
| Bottle volume                  |      |                    | 30000 ml          |   |
| Sampling mode                  |      | Time/flow paced C  |                   |   |
| Sampling volume input          |      | input              | Current input S:1 |   |
| Sampling interval              |      | I                  | 00:10:0           | 0 |
| Sampling volume 20mA           |      | 200 ml             |                   |   |
| Flow calculation               |      | Curren             | t                 |   |
| ESC                            | SAVE | ?                  | OFF               |   |

| Program steps         | Enter values                | Check or change                |
|-----------------------|-----------------------------|--------------------------------|
| Program name          | B CTVV                      | Enter a program name           |
| Bottle configuration  | 1x - PE Direct distribution | No change - default from setup |
| Bottle volume         | 30000 ml                    | No change - default from setup |
| Sampling mode         | Time/flow paced CTVV        | Select                         |
| Sampling volume input | Current input S:1           | Select                         |
| Sampling interval     | 00:10:00                    | Enter interval time            |
| Sampling volume 20mA  | 200 ml                      | Enter the volume at max flow   |
| Flow calculation      | Current                     | Select Current or Average flow |
| Bottle change mode    | Number of samples           | No change – default            |
| Samples per bottle    | 1                           | No change – default            |
| Start condition       | Immediate                   | No change – default            |
| Stop condition        | Continuous                  | Select Continuous              |

- There are two ways to select the "Flow calculation". If "Current" is selected, the actual flow rate every 10 minutes is used to calculated the sample volume. If "Average flow" is selected, the average flow rate between the 10-minute interval is used to calculate the sample volume if this option is selected, the first sample is taken after a 10-minute delay.
- 3. To start the program press SAVE -> Name of program -> Start.

## 6.3 Basic - Flow-paced (VTCV) 2 container composite sampling

Two composite containers (25 liter) are installed in the sampler. One container is replaced every day. The sample volume in total depends on the flow rate. The total sample volume in the container could be less than 20000 ml.

Customer needs:

| Sampling interval      | 100 m <sup>3</sup>    |
|------------------------|-----------------------|
| Sampling volume        | 80 ml                 |
| Sampling container:    | 2x25 liter            |
| Bottle synchronization | 00:00                 |
| Sampling start         | Immediate             |
| Sampling stop:         | No -> Continuous work |

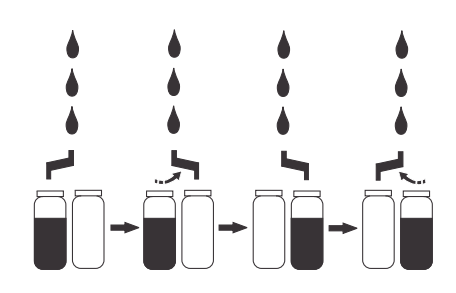

- 1. Flow meter connected to binary input S:1 Flow pulse calculation:
  - -1 flow meter pulse = 10 m<sup>3</sup>
  - Maximum flow rate 1000 m<sup>3</sup>/h
  - Sampling interval 100  $m^3$  = maximum 10 samples per hour
  - Maximum samples per day = 240
  - Bottle volume: number of samples = sample volume = 80 ml
- 2. Set up the sampler program:

Enter "Menu/Setup/Sampling programs/Setup program" or from the start screen "Select sampling program", enter "New" to create a new program, enter "Basic" to select the Basic level.

| Program steps          | Enter values                | Check or change                |
|------------------------|-----------------------------|--------------------------------|
| Program name           | B VTCV                      | Enter a program name           |
| Bottle configuration   | 2x - PE Direct distribution | No change – default from setup |
| Bottle volume          | 25000 ml                    | No change – default from setup |
| Sampling mode          | Flow paced VTCV             | Select                         |
| Flowmeter input        | Binary input S:1            | Select                         |
| Sampling interval      | 100 m <sup>3</sup>          | Enter flow interval time       |
| Sampling volume        | 80 ml                       | Enter sampling volume          |
| Bottle change mode     | Time                        | Select                         |
| Time interval          | 01-00:00                    | Enter 1 day                    |
| Multiple bottles       | 0                           |                                |
| Bottle synchronization | 1. bottle change time       | Select                         |
| Synchronization time   | 00:00                       | Select                         |
| Start condition        | Immediate                   | No change – default            |
| Stop condition         | Continuous                  | Select Continuous              |

#### "Bottle synchronization" - only visible with "Bottle change mode" "Time"

There are three options to choose from:

- "None" = the bottle change is based on the starting time of the program
- •"1. bottle change time" = enter the time of the first bottle  $(1 \rightarrow 2)$  change from 00:00 to 23:59

•"1. Time of change + bottle number" = is mainly used with 12 or 24 bottles to synchronize the bottle number with the switching time (e.g. 2h)

3. To start the program press SAVE -> Name of program -> Start.

H

## 6.4 Basic - Time-paced (CTCV) 4 container composite sampling

Four composite containers (13 liters each) are installed in the sampler. One container is replaced every day at 08:00 am. The total sample volume in the container must be more than 5000ml.

Customer needs:

| Sampling interval:     | 15 minutes             |
|------------------------|------------------------|
| Sampling volume:       | 100 ml                 |
| Sampling container:    | 4 x 13 liter           |
|                        | 1 per day = 96 samples |
| Bottle synchronization | 08:00                  |
| Start condition        | Immediate              |
| Stop condition         | No -> Continuous work  |

- Set up the sampler configuration: To set up the configuration, enter "Menu/Setup/Basic setup" to select the bottle configuration and the sampling volume or use "Menu/Setup/General settings/Sampling" for detailed configuration.
- 2. Set up the sampler program: Enter "Menu/Setup/Sampling programs/Setup program" or from the start screen "Select sampling program", enter "New" to create a new program, enter "Basic" to select the Basic level.

| Program steps          | Enter values                | Check or change                |
|------------------------|-----------------------------|--------------------------------|
| Program name           | B CTCV                      | Enter a program name           |
| Bottle configuration   | 4x - PE Direct distribution | No change - default from setup |
| Bottle volume          | 13000 ml                    | No change - default from setup |
| Sampling mode          | Time paced CTCV             | No change – default            |
| Sampling interval      | 00:15:00                    | Enter interval time            |
| Sampling volume        | 100 ml                      | No change - default from setup |
| Bottle change mode     | Time                        | Select                         |
| Time interval          | 01-00:00                    | Enter 1 day                    |
| Multiple bottles       | 0                           | No change – default            |
| Bottle synchronization | 1. bottle change time       | Select                         |
| Synchronization time   | 08:00                       | Select                         |
| Start condition        | Immediate                   | No change – default            |
| Stop condition         | Continuous                  | Select Continuous              |

#### **Bottle synchronization" - only visible with "Bottle change mode" "Time"** There are three options to choose from:

"None" = the bottle change is based on the starting time of the program

"1. bottle change time" = enter the time of the first bottle  $(1 \rightarrow 2)$  change from 00:00 to 23:59

•"1. Time of change + bottle number" = is mainly used with 12 or 24 bottles to synchronize the bottle number with the switching time (e.g. 2h)

- 3. To start the program press SAVE -> Name of program -> Start.
- 4. The program starts immediately with filling bottle 1, the automatic first bottle change takes place the next morning at 8:00 a.m. and then every day at 8:00 a.m. The sampler holds samples from the last 4 days.

## 6.5 Basic - Time-paced (CTCV) 12 bottles 2h composite sampling

12 composite containers (3 liters each) are installed in the sampler. Bottle trays are replaced every day at 8:00 a.m. The total sample volume in the bottle must be more than 2000ml.

Customer needs:

| Sampling interval:     | 10 minutes               |  |
|------------------------|--------------------------|--|
| Sampling volume:       | 200 ml                   |  |
| Sampling container:    | 12 x 3000 liter          |  |
|                        | 1 per 2 $h = 12$ samples |  |
| Bottle synchronization | 08:00 (bottle number 1)  |  |
| Start condition        | Immediate                |  |
| Stop condition         | No -> Continuous work    |  |

- Set up the sampler configuration: To set up the configuration, enter "Menu/Setup/Basic setup" to select the bottle configuration and the sampling volume or use "Menu/Setup/General settings/Sampling" for detailed configuration.
- 2. Set up the sampler program: Enter "Menu/Setup/Sampling programs/Setup program" or from the start screen "Select sampling program", enter "New" to create a new program, enter "Basic" to select the Basic level.

| Program steps          | Enter values                      | Check or change                |
|------------------------|-----------------------------------|--------------------------------|
| Program name           | B CTCV                            | Enter a program name           |
| Bottle configuration   | 12x - PE/Glass Plate distribution | No change - default from setup |
| Bottle volume          | 3000 ml                           | No change - default from setup |
| Sampling mode          | Time paced CTCV                   | No change – default            |
| Sampling interval      | 00:10:00                          | Enter interval time            |
| Sampling volume        | 200 ml                            |                                |
| Bottle change mode     | Time                              | Select                         |
| Time interval          | 0-02:00                           | Enter 2 hours                  |
| Multiple bottles       | 0                                 | No change – default            |
| Bottle synchronization | 1. Time of change + bottle number | Select                         |
| Synchronization time   | 08:00                             | Select                         |
| Day of week            | Daily                             | No change – default            |
| Start condition        | Immediate                         | No change – default            |
| Stop condition         | Continuous                        | Select Continuous              |

- 3. To start the program press SAVE -> Name of program -> Start.
- The program starts immediately. The distributor arm moves to the actual timed position (calculated back to 08:00). Bottle 1 is filled the next morning from 08:00 – 10:00, then there is a bottle change every 2 hours.
- **Bottle synchronization" only visible with "Bottle change mode" "Time"** There are three options to choose from:
  - "None" = the bottle change is based on the starting time of the program
  - **"**1. bottle change time" = enter the time of the first bottle  $(1 \rightarrow 2)$  change from 00:00 to 23:59

•"1. Time of change + bottle number" = is mainly used with 12 or 24 bottles to synchronize the bottle number with the switching time (e.g. 2h)

# 6.6 Standard - Two-part program, weekdays flow-paced (VTCV) and weekend time-paced (CTCV) with mixed bottle configuration 12 x 1 liter and 1 x 25 liter

One bottle tray with 24x 1 liter bottles and 1 composite container (25 liters) are installed in the sampler, the bottle tray for VTCV is replaced every business day (Monday – Friday), the composite container is used for weekend CTCV sampling and is replaced every Monday.

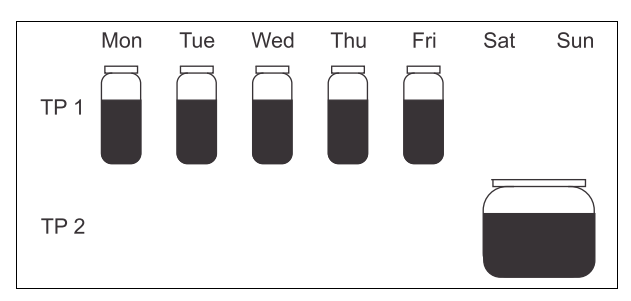

#### Customer needs:

| Peristaltic pump sampler |                                                   |
|--------------------------|---------------------------------------------------|
| Sampling container:      | 12x+1x - PE/Glass Plate distribution              |
| 12 x 1 liter             | VTCV 100m <sup>3</sup> , bottle change 2 h, 40 ml |
| 1 x 25 liter             | CTCV 15 min, 100 ml                               |
| Bottle synchronization   | 00:00                                             |
| Sampling start           | Immediate                                         |
| Sampling stop:           | No -> Continuous work                             |

- Set up flow meter input: Set up the configuration for the flow meter input, "Menu/Setup/Inputs/Current input S:1" or "Menu/Setup/Inputs/Binary input S:1".
- Set up the sampler program: Enter "Menu/Setup/Sampling programs/Setup program" or from the start screen "Select sampling program", enter "New" to create a new program, enter "Standard" to select the Standard level.

| Program steps             | Enter values                         | Check or change                 |
|---------------------------|--------------------------------------|---------------------------------|
| Program name              | S VTCV - CTCV                        | Enter a program name            |
| Bottle configuration      | 12x+1x - PE/Glass Plate distribution | Select                          |
| Bottle volume left        | 1000 ml                              | No change – default from setup  |
| Bottle volume right       | 25000 ml                             | No change – default from setup  |
| Start condition           | Immediate                            | No change – default             |
| Stop condition            | Continuous                           | Select Continuous               |
| Bottle assignment         | Statical bottle assignment           | Select                          |
| ▶ Bottle assignment table |                                      | Later used                      |
| ▶ Setup subprogram        |                                      | Enter<br>End of "Main program". |

| Program steps         | Enter values     | Check or change          |
|-----------------------|------------------|--------------------------|
| Programpart1          |                  | Select                   |
| ▶ Edit                |                  |                          |
| Subprogram            | VTCV             | Change name              |
| Sampling mode         | Flow paced VTCV  | Select                   |
| Sampling volume input | Binary input S:1 | Select                   |
| Sampling interval     | 100              | Enter flow interval time |
| Sampling volume       | 40 ml            | Enter                    |
| Bottle change mode    | Time             | Select                   |
| Time interval         | 00-02:00         | Enter 2 hours            |
| Enable subprogram     | Multiple date    | Select                   |
| Start condition       | No delay         | Default                  |
| Activity time         | 00-23:59         | Enter                    |
| Repeating date        |                  | Enter                    |
| Repetition mode       | Days of week     | Select                   |
| Monday - Friday       | Yes              | Select and press ESC     |
| Sample at enable      | Yes              | Default                  |
| Sample at disable     | No               | Default                  |
| New bottle at disable | Yes              | Default                  |

| Program steps          | Enter values                      | Check or change |
|------------------------|-----------------------------------|-----------------|
| Bottle synchronization | 1. Time of change + bottle number | Select          |
| Synchronization time   | 00:00                             | Enter           |
| Days of week           | Daily                             | Default         |
| Days of week           | Daily                             | Default         |
| SAVE                   | ->                                | New             |

| Program steps          | Enter values      | Check or change      |
|------------------------|-------------------|----------------------|
| Programpart2           |                   | Select               |
| Edit                   |                   |                      |
| Subprogram             | CTCV              | Change name          |
| Sampling mode          | Time paced CTCV   | Default              |
| Sampling interval      | 15                | Enter                |
| Sampling volume        | 100 ml            | Enter                |
| Bottle change mode     | Number of samples | Default              |
| Samples per bottle     | 192               | Enter                |
| Enable subprogram      | Multiple date     | Select               |
| Start condition        | No delay          | Default              |
| Activity time          | 00-23:59          | Enter                |
| Repeating date         |                   | Enter                |
| Repetition mode        | Days of week      | Select               |
| Saturday – Sunday      | Yes               | Select and press ESC |
| Sample at enable       | Yes               | Default              |
| Sample at disable      | No                | Default              |
| New bottle at disable  | No                | Select               |
| Bottle synchronization | None              | Default              |
| SAVE                   | ESC               | ESC                  |

| Program steps             | Enter values | Check or change |
|---------------------------|--------------|-----------------|
| ▶ Bottle assignment table |              | Enter           |
| Bottle 1 - Bottle 12      | VTCV         | Select          |
| Bottle 13                 | CTCV         | Select          |
| ESC                       | SAVE         | Start           |

#### Standard - Two-part program, flow-paced (VTCV) in two bottles, 6.7 seven day interval in 1 bottle (CTCV) and manual sample in one bottle

 $4 \ge 13$  liter bottles are installed in the sampler, bottle 1 + 2 contains daily composite samples, bottle 3 takes a 2 hour composite sample every 7 days + 2 hours. Bottle 4 is reserved for a manual sample take by the environmental agency.

| Customer needs:        |                                                   |
|------------------------|---------------------------------------------------|
| Vacuum pump sampler    |                                                   |
| Sampling container:    | 4 x 13 liter                                      |
|                        | VTCV 10m <sup>3</sup> , bottle change 24 h, 100ml |
|                        | CTCV 10 min, 200 ml                               |
| Bottle synchronization | 00:00                                             |
| Sampling start         | Immediate                                         |
| Sampling stop:         | No -> Continuous work                             |

1. Set up the flow meter input: Set up the configuration for the flow meter input, "Menu/Setup/Inputs/Current input S:1" or "Menu/Setup/Inputs/Binary input S:1".

Set up the sampler program: 2. Enter "Menu/Setup/Sampling programs/Setup program" or from the start screen "Select sampling program", enter "New" to create a new program, enter "Standard" to select the Standard level.

| Program steps             | Enter values                | Check or change                 |
|---------------------------|-----------------------------|---------------------------------|
| Program name              | S 2d VTCV - 7d CTCV         | Enter a program name            |
| Bottle configuration      | 4x - PE Direct distribution | Select                          |
| Bottle volume             | 13000 ml                    | No change – default from setup  |
| Start condition           | Immediate                   | No change – default             |
| Stop condition            | Continuous                  | Select Continuous               |
| Bottle assignment         | Statical bottle assignment  | Select                          |
| ▶ Bottle assignment table |                             | Later used                      |
| ▶ Setup subprogram        |                             | Enter<br>End of "Main program". |

| Program steps          | Enter values          | Check or change          |
|------------------------|-----------------------|--------------------------|
| Programpart1           |                       | Select                   |
| ▶ Edit                 |                       |                          |
| Subprogram             | 2d_VTCV               | Change name              |
| Sampling mode          | Flow paced VTCV       | Select                   |
| Flowmeter input        | Binary input S:1      | Select                   |
| Sampling interval      | 10                    | Enter flow interval time |
| Sampling volume        | 100 ml                | Enter                    |
| Multiplier             | 1                     | No change – default      |
| Bottle change mode     | Time                  | Select                   |
| Time interval          | 01-00:00              | Enter 1 day              |
| Multiple bottles       | 0                     | No change – default      |
| Enable subprogram      | Immediate             | Select                   |
| Sample at enable       | Yes                   | No change – default      |
| New bottle at disable  | Yes                   | No change – default      |
| Bottle synchronization | 1. bottle change time | Select                   |
| Synchronization time   | 00:00                 | No change – default      |
| SAVE                   | ->                    | New                      |

| Program steps          | Enter values    | Check or change          |
|------------------------|-----------------|--------------------------|
| Programpart2           |                 | Select                   |
| Edit                   |                 |                          |
| Subprogram             | 7d_CTCV         | Change name              |
| Sampling mode          | Time paced CTCV | No change – default      |
| Sampling interval      | 10              | Enter                    |
| Dosing volume          | 100 ml          | Enter                    |
| Multiplier             | 2               | Enter                    |
| Bottle change mode     | Time            | Select                   |
| Time interval          | 00-02:00        | Enter 2 hours            |
| Multiple bottles       | 0               | No change – default      |
| Enable subprogram      | Interval        | Select                   |
| Start condition        | Time            | Select                   |
| Start time             | 00:00:00        | Enter                    |
| Activity time          | 00-02:00        | Enter 2 hours            |
| Inactivity time        | 07-02:00        | Enter 7 days and 2 hours |
| Sample at enable       | Yes             | No change – default      |
| Sample at disable      | No              | No change – default      |
| New bottle at disable  | Yes             | No change – default      |
| Bottle synchronization | None            | No change – default      |
| SAVE                   | ->              | ESC                      |

| Program steps             | Enter values | Check or change |
|---------------------------|--------------|-----------------|
| ▶ Bottle assignment table |              | Enter           |
| Bottle 1 + Bottle 2       | 2d_VTCV      | Select          |
| Bottle 3                  | 7d_CTCV      | Select          |
| ESC                       | SAVE         | Start           |

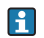

A manual sample can be taken in bottle 4 on request at any time.

## 6.8 Advanced - Stormwater two-part program, 4 bottles direct distribution

This example of a two-part program requires a series of timed samples to be taken during the initial run-off of the storm event, followed by flow-paced samples during the remainder of the event. A flow meter and rain gauge must be connected to the sampler.

4 bottles (13 liters each) are installed in the sampler; the bottles are replaced after the end of the program.

Customer needs (peristaltic pump sampler):

| Sampling container: | 4 x 13 liter |
|---------------------|--------------|
| Start condition     | Immediate    |
| Stop condition      | Program end  |

#### Program part 1:

| Sampling container: | 1x first flush bottles                                               |
|---------------------|----------------------------------------------------------------------|
| Sampling interval   | Time-paced, 5 minutes                                                |
| Sampling volume     | 1000 ml                                                              |
| Sampling start      | Event of rain 2 mm in 30 minutes, first sample when function enabled |

#### Program part 2:

| Sampling container: | 3 bottles                                         |
|---------------------|---------------------------------------------------|
| Sampling interval   | Flow-paced, 10 m <sup>3</sup>                     |
| Sampling volume     | 100 ml                                            |
| Sampling start      | Deactivation part 1, sample when function enabled |

- Set up the flow meter input: Set up the configuration for the flow meter input, "Menu/Setup/Inputs/Current input S:1" or "Menu/Setup/Inputs/Binary input S:1".
- Set up the sampler configuration: To set up the configuration, enter "Menu/Setup/Basic setup" to select the bottle configuration and the sampling volume or use "Menu/Setup/General settings/Sampling" for detailed configuration.
- 3. Set up the sampler program:

Enter "Menu/Setup/Sampling programs/Setup program" or from the start screen "Select sampling program", enter "New" to create a new program, enter "Advanced" to select the Advanced level.

| Program steps             | Enter values                | Check or change                 |
|---------------------------|-----------------------------|---------------------------------|
| Program name              | A1 Storm                    | Enter a program name            |
| Bottle configuration      | 4x - PE Direct distribution | No change - default from setup  |
| Bottle volume             | 13000 ml                    | No change - default from setup  |
| Start condition           | Immediate                   | No change - default from setup  |
| Stop condition            | Program end                 | No change - default from setup  |
| Bottle assignment         | Statical bottle assignment  | Select                          |
| ▶ Bottle assignment table |                             | Later used                      |
| ▶ Setup subprogram        |                             | Enter<br>End of "Main program". |

| Program steps      | Enter values      | Check or change            |
|--------------------|-------------------|----------------------------|
| Programpart1       |                   | Select                     |
| ▶ Edit             |                   |                            |
| Subprogram         | Program part 1    | No change – default        |
| Sampling mode      | Time paced CTCV   | No change – default        |
| Sampling interval  | 00:05:00          | Enter interval time        |
| Sampling volume    | 1000 ml           | Enter volume               |
| Bottle change mode | Number of samples | Default                    |
| Samples per bottle | 6                 | Enter 6 samples per bottle |
| Multiple bottles   | 0                 | No change – default        |
| Enable subprogram  | Event             | Select                     |
| Start condition    | No delay          | No change – default        |
| Activation event   |                   | Enter                      |
| Number of events   | 1                 | Select                     |
| Event Editor 1     |                   | Edit                       |
| Source of data     | Binary input S:1  | Select                     |
| Measured value     | Rainfall per time | Select                     |
| Operating mode     | Rate of change    | Select                     |
| Hysteresis         | 0.1 mm/min        | Enter                      |

| Program steps          | Enter values        | Check or change     |
|------------------------|---------------------|---------------------|
| Delta value            | 2.0 mm/min          | Enter               |
| Delta time             | 00:30 hours         | Enter               |
| Auto Confirm           | 00:01 hours         | No change – default |
| ESC                    | ->                  | ESC                 |
| Sample at enable       | Yes                 | No change – default |
| Sample at disable      | No                  | No change – default |
| Deactivation           | Bottles full        | Select              |
| New bottle at disable  | Yes                 | No change – default |
| Synchronize samplings  | To subprogram start | No change – default |
| Bottle synchronization | None                | No change – default |
| SAVE                   | ESC                 | New                 |

| Program steps          | Enter values                | Check or change              |
|------------------------|-----------------------------|------------------------------|
| Programpart2           |                             | Select                       |
| ▶ Edit                 |                             |                              |
| Subprogram             | Program part 2              | No change - default          |
| Sampling mode          | Flow paced VTCV             | Select                       |
| Flowmeter input        | Current input S:1           | Select                       |
| Sampling interval      | 10 m <sup>3</sup>           | Enter interval               |
| Sampling volume        | 100 ml                      | Enter volume                 |
| Bottle change mode     | Number of samples           | No change – default          |
| Samples per bottle     | 100                         | Enter 100 samples per bottle |
| Multiple bottles       | 0                           | No change – default          |
| Enable subprogram      | Deactivation program part 1 | Select                       |
| Sample at enable       | Yes                         | No change – default          |
| Sample at disable      | No                          | No change – default          |
| New bottle at disable  | Yes                         | No change – default          |
| Synchronize samplings  | To subprogram start         | No change – default          |
| Bottle synchronization | None                        | No change – default          |
| SAVE                   | ESC                         |                              |

| Program steps             | Enter values   | Check or change |
|---------------------------|----------------|-----------------|
| ▶ Bottle assignment table |                | Enter           |
| Bottle 1                  | Program part 1 | Select          |
| Bottle 2 - Bottle 4       | Program part 2 | Select          |
| ESC                       | SAVE           |                 |

| Program steps  | Enter values | Check or change |
|----------------|--------------|-----------------|
| Select program | A1 Storm     | Enter           |
| ▶ Start        |              |                 |

## 6.9 Advanced - Stormwater two-part program, 24 bottles direct distribution

This example of a two-part program requires a series of timed samples to be taken during the initial run-off of the storm event, followed by flow-paced samples during the remainder of the event. A flow meter and rain gauge must be connected to the sampler.

24 bottles (1 liter each) are installed in the sampler. The bottle tray is replaced after the end of the program.

Customer needs:

| Sampling container: | 12x+1x - PE/Glass Plate distribution |
|---------------------|--------------------------------------|
| Start condition     | Immediate                            |
| Stop condition      | Program end                          |

#### Program part 1:

| Sampling container: | 6x first flush bottles                                |
|---------------------|-------------------------------------------------------|
| Sampling interval   | Time-paced, 5 minutes                                 |
| Sampling volume     | 800 ml                                                |
| Sampling start      | Event of rain and level, sample when function enabled |

#### Program part 2:

| Sampling container: | Rest of bottles                                      |
|---------------------|------------------------------------------------------|
| Sampling interval   | Flow-paced, 200 m <sup>3</sup>                       |
| Sampling volume     | 800 ml                                               |
| Sampling start      | Deactivation part 1, no sample when function enabled |

- Set up the flow meter input: Set up the configuration for the flow meter input, "Menu/Setup/Inputs/Current input S:1" or "Menu/Setup/Inputs/Binary input S:1".
- Set up the sampler configuration: To set up the configuration, enter "Menu/Setup/Basic setup" to select the bottle configuration and the sampling volume or use "Menu/Setup/General settings/Sampling" for detailed configuration.
- 3. Set up the sampler program:

Enter "Menu/Setup/Sampling programs/Setup program" or from the start screen "Select sampling program", enter "New" to create a new program, enter "Advanced" to select the Advanced level.

| Program steps             | Enter values                 | Check or change                 |
|---------------------------|------------------------------|---------------------------------|
| Program name              | Storm                        | Enter a program name            |
| Bottle configuration      | 24x - PE Direct distribution | No change - default from setup  |
| Bottle volume             | 1000 ml                      | No change - default from setup  |
| Start condition           | Immediate                    | No change - default from setup  |
| Stop condition            | Program end                  | No change - default from setup  |
| Bottle assignment         | Statical bottle assignment   | Select                          |
| ▶ Bottle assignment table |                              | Later used                      |
| ► Setup subprogram        |                              | Enter<br>End of "Main program". |

| Program steps      | Enter values      | Check or change           |
|--------------------|-------------------|---------------------------|
| Programpart1       |                   | Select                    |
| ▶ Edit             |                   |                           |
| Subprogram         | Program part 1    | No change – default       |
| Sampling mode      | Time paced CTCV   | Select                    |
| Sampling interval  | 5 minutes         | Enter interval time       |
| Sampling volume    | 800 ml            | Enter volume              |
| Bottle change mode | Number of samples | Default                   |
| Samples per bottle | 1                 | Enter 1 sample per bottle |
| Multiple bottles   | 0                 | No change – default       |
| Enable subprogram  | Event             | Select                    |
| Start condition    | No delay          | No change – default       |
| Activation event   |                   | Enter                     |
| Number of events   | 2                 | Select                    |
| ► Event Editor 1   |                   | Edit                      |
| Source of data     | Binary input S:1  | Select                    |
| Measured value     | Rainfall per time | Select                    |
| Operating mode     | Rate of change    | Select                    |
| Hysteresis         | 0.1 mm/min        | Enter                     |
| Delta value        | 2.0 mm/min        | Enter                     |

| Program steps          | Enter values        | Check or change     |
|------------------------|---------------------|---------------------|
| Delta time             | 00:30 hours         | Enter               |
| Auto Confirm           | 00:01 hours         | No change – default |
| -> ESC                 |                     |                     |
| Event Editor 2         |                     | Edit                |
| Source of data         | Current input S:1   | Select              |
| Measured value         | Flow rate           | Select              |
| Operating mode         | Upper limit         | Select              |
| Limit value            | 100 l/s             | Enter               |
| Hysteresis             | 5.0 l/s             | Enter               |
| Start delay            | 0 s                 | No change – default |
| Switch off delay       | 0 s                 | No change – default |
| -> ESC                 |                     |                     |
| Interconnection        | E1 and E2           | No change – default |
| -> ESC                 |                     |                     |
| Sample at enable       | Yes                 | No change – default |
| Sample at disable      | No                  | No change – default |
| Deactivation           | Bottles full        | Select              |
| New bottle at disable  | Yes                 | No change – default |
| Synchronize samplings  | To subprogram start | No change – default |
| Bottle synchronization | None                | No change – default |
| SAVE                   | ESC                 | New                 |

| Program steps          | Enter values        | Check or change           |
|------------------------|---------------------|---------------------------|
| Programpart2           |                     | Select                    |
| ▶ Edit                 |                     |                           |
| Subprogram             | Program part 2      | No change – default       |
| Sampling mode          | Flow paced VTCV     | Select                    |
| Flowmeter input        | Current input S:1   | Select                    |
| Sampling interval      | 200 m <sup>3</sup>  | Enter interval            |
| Sampling volume        | 800 ml              | Enter volume              |
| Bottle change mode     | Number of samples   | No change – default       |
| Samples per bottle     | 1                   | Enter 1 sample per bottle |
| Multiple bottles       | 0                   | No change – default       |
| Enable subprogram      | Deactivation %0V    | Select                    |
| Sample at enable       | No                  | Select                    |
| Sample at disable      | No                  | No change – default       |
| New bottle at disable  | Yes                 | No change – default       |
| Synchronize samplings  | To subprogram start | No change – default       |
| Bottle synchronization | None                | No change – default       |
| SAVE                   | ESC                 |                           |

| Program steps             | Enter values   | Check or change |
|---------------------------|----------------|-----------------|
| ▶ Bottle assignment table |                | Enter           |
| Bottle 1 – Bottle 6       | Program part 1 | Select          |
| Bottle 7 - Bottle 24      | Program part 2 | Select          |
| ESC                       | SAVE           | Start           |

| Program steps  | Enter values | Check or change |
|----------------|--------------|-----------------|
| Select program | Storm        | Enter           |
| ▶ Start        |              |                 |

## 6.10 Advanced - Routine and event-paced sampling on pH value with mixed bottle configuration

This example of a two-part program requires a digital pH sensor connected to the sampler or the use of the analog input of an external measurement system.

2 x 13 liters are used for daily composite samples and 12 x 1 liter bottles are used for event sampling.

Customer needs:

| Sampling container: | 2 x 13 + 12 x 1 liter |
|---------------------|-----------------------|
| Start condition     | Immediate             |
| Stop condition      | Continuous            |

| Program part 1:     | Daily composite             |
|---------------------|-----------------------------|
| Sampling container: | 2 x 13 liter                |
| Sampling interval   | Time-paced, 10 minutes      |
| Sampling volume     | 70 ml                       |
| Sampling start      | Date/time, Sample at enable |
| Bottle change       | 24 h                        |

| Program part 2:     | Event                    |
|---------------------|--------------------------|
| Sampling container: | 12 x 1 liter             |
| Sampling interval   | Time-paced, 5 minutes    |
| Sampling volume     | 70 ml                    |
| Sampling start      | > pH 8, Sample at enable |
| Bottle change       | 10 samples or new event  |

- 1. Set up the optional analog input: Set up the configuration for the input, "Menu/Setup/Inputs/Current input S:1". Choose "Input mode:Parameter".
- Set up the sampler configuration: To set up the configuration, enter "Menu/Setup/Basic setup" to select the bottle configuration and the sampling volume or use "Menu/Setup/General settings/Sampling" for detailed configuration.
- Set up the sampler program: Enter "Menu/Setup/Sampling programs/Setup program" or from the start screen "Select sampling program", enter "New" to create a new program, enter "Advanced" to select the Advanced level.

| Program steps             | Enter values                      | Check or change                 |
|---------------------------|-----------------------------------|---------------------------------|
| Program name              | A3 Event pH > 8                   | Enter a program name            |
| Bottle configuration      | 12x+2x - PE+PE Plate distribution | No change – default from setup  |
| Bottle volume left        | 1000 ml                           | No change – default from setup  |
| Bottle volume right       | 13000 ml                          | No change - default from setup  |
| Start condition           | Date/time                         | Select                          |
| Start date                | xx.xx.xxxx                        | Enter                           |
| Start time                | xx:xx:xx                          | Enter                           |
| Stop condition            | Continuous                        | Select                          |
| Bottle assignment         | Statical bottle assignment        | Select                          |
| ▶ Bottle assignment table |                                   | Later used                      |
| ▶ Setup subprogram        |                                   | Enter<br>End of "Main program". |

| Program steps          | Enter values        | Check or change     |
|------------------------|---------------------|---------------------|
| Programpart1           |                     | Select              |
| ▶ Edit                 |                     |                     |
| Subprogram             | Program part 1      | No change – default |
| Sampling mode          | Time paced CTCV     | No change – default |
| Sampling interval      | 10 minutes          | No change – default |
| Sampling volume        | 70 ml               | Enter volume        |
| Bottle change mode     | Time                | Select              |
| Time interval          | 01-00:00            | Enter               |
| Enable subprogram      | Immediate           | Select              |
| Sample at enable       | Yes                 | No change – default |
| New bottle at disable  | Yes                 | No change – default |
| Synchronize samplings  | To subprogram start | No change – default |
| Bottle synchronization | None                | No change – default |
| SAVE                   | ESC                 | New                 |

| Program steps          | Enter values        | Check or change                |  |  |  |  |  |  |  |
|------------------------|---------------------|--------------------------------|--|--|--|--|--|--|--|
| Programpart2           |                     | Select                         |  |  |  |  |  |  |  |
| ▶ Edit                 |                     |                                |  |  |  |  |  |  |  |
| Subprogram             | Program part 2      | No change – default            |  |  |  |  |  |  |  |
| Sampling interval      | 5 minutes           | Enter interval                 |  |  |  |  |  |  |  |
| Sampling volume        | 70 ml               | Enter volume                   |  |  |  |  |  |  |  |
| Bottle change mode     | Number of samples   | No change – default            |  |  |  |  |  |  |  |
| Samples per bottle     | 10                  | Enter 10 samples per bottle    |  |  |  |  |  |  |  |
| Enable subprogram      | Event               | Select                         |  |  |  |  |  |  |  |
| Start condition        | No delay            | No change – default            |  |  |  |  |  |  |  |
| Activation event       |                     |                                |  |  |  |  |  |  |  |
| Number of events       | 1                   | No change – default            |  |  |  |  |  |  |  |
| ► Event Editor 1       |                     |                                |  |  |  |  |  |  |  |
| Source of data         |                     | Select input of pH measurement |  |  |  |  |  |  |  |
| Measured value         | pН                  | Select                         |  |  |  |  |  |  |  |
| Operating mode         | Upper limit         | No change – default            |  |  |  |  |  |  |  |
| Limit value            | 8                   | Enter                          |  |  |  |  |  |  |  |
| Hysteresis             | 0.1                 | Enter                          |  |  |  |  |  |  |  |
| Start delay            | 0 s                 | No change – default            |  |  |  |  |  |  |  |
| Switch off delay       | 0 s                 | No change – default            |  |  |  |  |  |  |  |
| ESC                    | ->                  | ESC                            |  |  |  |  |  |  |  |
| Sample at enable       | Yes                 | No change – default            |  |  |  |  |  |  |  |
| Sample at disable      | No                  | No change – default            |  |  |  |  |  |  |  |
| Deactivation           | Enable invalid      | No change – default            |  |  |  |  |  |  |  |
| New bottle at disable  | Yes                 | No change – default            |  |  |  |  |  |  |  |
| Synchronize samplings  | To subprogram start | No change – default            |  |  |  |  |  |  |  |
| Bottle synchronization | None                | No change – default            |  |  |  |  |  |  |  |
| SAVE                   | ->                  | ESC                            |  |  |  |  |  |  |  |

| Program steps             | Enter values   | Check or change |
|---------------------------|----------------|-----------------|
| ▶ Bottle assignment table |                | Enter           |
| Bottle 1 - Bottle 12      | Program part 2 | Select          |
| Bottle 13 - Bottle 14     | Program part 1 | Select          |
| ESC                       | SAVE           | Start           |

| Program steps  | Enter values    | Check or change |
|----------------|-----------------|-----------------|
| Select program | A3 Event pH > 8 | Enter           |
| ▶ Start        |                 |                 |

### Index

## А

| Air pressure            |   |   |   |     |       |   |   |       |   |   |   |   |   |   | 1 | 2 |
|-------------------------|---|---|---|-----|-------|---|---|-------|---|---|---|---|---|---|---|---|
| Automatic water sampler | • | • | • | • • | <br>• | • | • | <br>• | • | • | • | • | • | • | • | 4 |

## B

| Binary input         |   |   |   |   |       |   |   |   |   |   |   |   |   |   |   |   |   |   |   |   | 29 |
|----------------------|---|---|---|---|-------|---|---|---|---|---|---|---|---|---|---|---|---|---|---|---|----|
| Bottle configuration | • | • | • | • | <br>• | • | • | • | • | • | • | • | • | • | · | · | · | • | • | • | 19 |

## С

| •                 |
|-------------------|
| Certificates 36   |
| Conditions        |
| Start             |
| Stop 25           |
| Cooling system 18 |
| Current input     |

## D

| Digital sensor input | 36 |
|----------------------|----|
| -                    |    |

| E              |     |     |      |     |     |   |         |   |   |     |   |   |   |   |
|----------------|-----|-----|------|-----|-----|---|---------|---|---|-----|---|---|---|---|
| External event | ••• | ••• | <br> | ••• | ••• | • | <br>• • | • | • | • • | • | • | • | • |
|                |     |     |      |     |     |   |         |   |   |     |   |   |   |   |

## F

| Flow rate . |  |   |   |   |   |   |   |   |   |   |   |   |   |   |   |   |   |   |   |   |   |   |   |   |   |   |   |   | 29 |
|-------------|--|---|---|---|---|---|---|---|---|---|---|---|---|---|---|---|---|---|---|---|---|---|---|---|---|---|---|---|----|
| Flowmeter   |  | • | • | • | • | • | • | • | • | • | • | • | • | • | • | • | • | • | • | • | • | • | • | • | • | • | • | • | 32 |

## Η

| Hardware connection | • | • |  |  | • | • | • | • | • | • | • | • | • | • | • | • | • | • | • | • | 33 | , |
|---------------------|---|---|--|--|---|---|---|---|---|---|---|---|---|---|---|---|---|---|---|---|----|---|
|---------------------|---|---|--|--|---|---|---|---|---|---|---|---|---|---|---|---|---|---|---|---|----|---|

## L

| Level         |   |
|---------------|---|
| Advanced      | 3 |
| Basic 2       | 3 |
| Differences 2 | 4 |
| Standard      | 3 |
| Liquiport     | 4 |
| Liquistation  | 4 |
|               |   |

## Μ

| Mixed bottle configuration . | • | • | • | • | • |  | • | • | • |  | • | • | • | • | • | 47 | 7 |
|------------------------------|---|---|---|---|---|--|---|---|---|--|---|---|---|---|---|----|---|
|------------------------------|---|---|---|---|---|--|---|---|---|--|---|---|---|---|---|----|---|

## Р

| Principle applications        |
|-------------------------------|
| Event-paced 62                |
| Flow-paced                    |
| Stormwater two-part           |
| Time-paced                    |
| Time-paced/volume on flowrate |
| Two-part program              |
| Promag 50W 32                 |
| Pump                          |
| Peristaltic 8                 |
| Vacuum 8                      |

## R

| Rain gauge | 35 |
|------------|----|
| Rainfall   | 35 |

## S

29

| Sample intake system | 8  |
|----------------------|----|
| Sampling assembly    | 11 |
| Sampling modes       | 14 |
|                      |    |

## U

| Upgrade        | 36 |
|----------------|----|
| W              |    |
| Water pressure | 13 |

www.addresses.endress.com

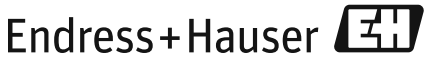

People for Process Automation

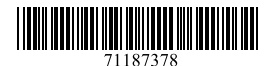

SD01068C/07/EN/01.12 71187378 Printed in Germany / FM+SGML 6.0